## FIRE AND SECURITY

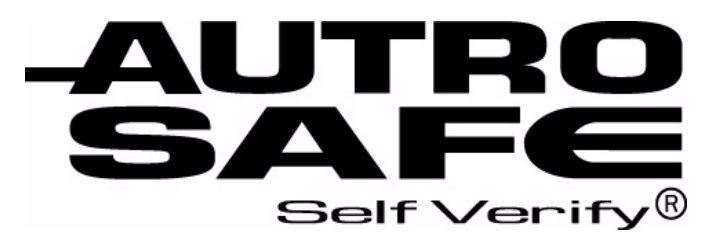

Interactive Fire Alarm System Release 3

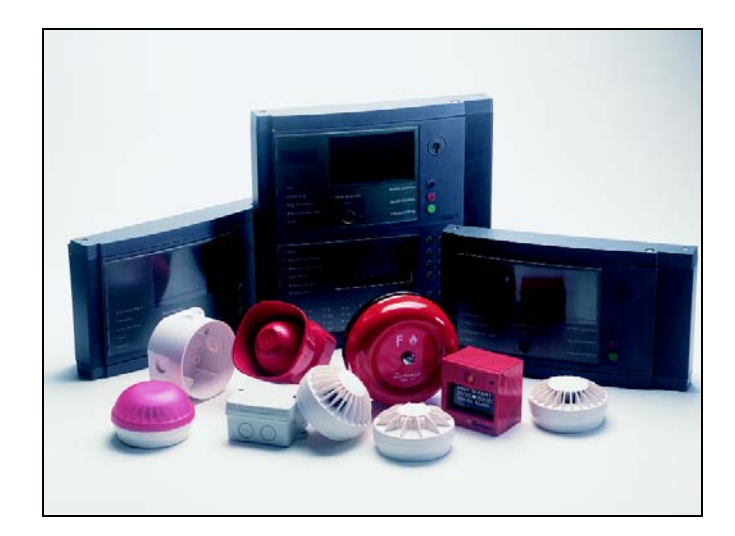

## **Commissioning Handbook**

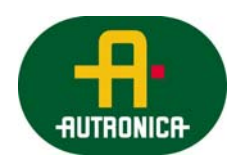

Protecting life, environment and property...

P-ASAFE/EE Rev. E, 2005-02-16

#### COPYRIGHT ©

This publication, or parts thereof, may not be reproduced in any form, by any method, for any purpose.

Autronica Fire and Security AS and its subsidaries assume no reponsibility for any errors that may appear in the publication, or for damages arising from the information in it. No information in this publication should be regarded as a warranty made by Autronica Fire and Security. The information in this publication may be updated without notice.

Product names mentioned in this publication may be trademarks. They are used only for identification.

Œ

## **Table of Contents**

| 1.1       About the Handbook       4         1.2       The Reader       4         1.3       Reference Documentation       4         1.3       Reference Documentation       4         2.       Verifying the Loops       5         2.1       AS-2000 Loop Diagnostic Tool       5         2.2       Verification Procedure       5         3.       Consistency Check of Configuration Data       6         3.1       Introduction       6         3.2       Parameters Used for the Consistency Check       6         3.3       Importing Loop Data from the AS-2000 Tool       7         3.4       Consistency Check Using the AS-2000 / Config Mismatch Tool       7         3.5       Generating Configuration Files       7         4.       Commissioning Procedure       8         4.1       Verifying the System Before Startup       9         4.1.2       Before You Begin       10         4.1.3       Required Strapping for System Units with Optional Printer       11         4.1.4       Verifying the AUTROLON Flash Memory on all System Units       11         4.1.5       Verifying the System Units on the Operator Panel / Repeater Panel and Information Panel       12         4.1.6 <td< th=""><th>1.</th><th>Introduct</th><th>tion</th><th>4</th></td<>                                                                                                    | 1.  | Introduct | tion                                                                                        | 4        |
|----------------------------------------------------------------------------------------------------|-----|-----------|---------------------------------------------------------------------------------------------|----------|
| 12       The Reader       4         13       Reference Documentation       4         13       Reference Documentation       4         2.       Verifying the Loops       5         2.1       AS-2000 Loop Diagnostic Tool       5         2.2       Verification Procedure       5         3.       Consistency Check of Configuration Data       6         3.1       Introduction       6         3.2       Parameters Used for the Consistency Check       6         3.3       Importing Loop Data from the AS-2000 Tool       7         3.4       Consistency Check Using the AS-2000 / Config Mismatch Tool       7         3.5       Generating Configuration Files       7         4.       Commissioning Procedure       8         4.1       Verifying the System Before Startup       9         4.1.1       Recommended Equipment       9         4.1.2       Before You Begin       10         4.1.3       Required Strapping for System Units with Optional Printer       11         4.1.4       Verifying the AUTROLON Flash Memory on all System Units       11         4.1.5       Verifying Connections on the Operator Panel / Repeater Panel and Information Panel       12         4.1.6       Ve                                                                                                    |     | 11        | About the Handbook                                                                          | 4        |
| 1.3       Reference Documentation       4         2.       Verifying the Loops       5         2.1       AS-2000 Loop Diagnostic Tool       5         2.2       Verification Procedure       5         3.       Consistency Check of Configuration Data       6         3.1       Introduction       6         3.2       Parameters Used for the Consistency Check       6         3.3       Importing Loop Data from the AS-2000 Tool       7         3.4       Consistency Check Using the AS-2000 / Config Mismatch Tool       7         3.5       Generating Configuration Files       7         4.       Commissioning Procedure       8         4.1       Verifying the System Before Startup       9         4.1.3       Required Strapping for System Units with Optional Printer       11         4.1.4       Verifying Connections on the Operator Panel / Repeater Panel and Information Panel       12         4.1.6       Verifying the System Units       16       12.2         4.2.1       General       16       16         4.2.2       Addressing System ID on All System Units (except for Controllers       17         4.1.4       Verifying the System Units       16       12.3         4.2.4       Addressing                                                                                                    |     | 12        | The Reader                                                                                  | i<br>4   |
| <ul> <li>2. Verifying the Loops</li></ul>                                                                                                    |     | 1.2       | Reference Documentation                                                                     | I<br>4   |
| <ul> <li>Verifying the Loops</li></ul>                                                                                                    |     | 1.0       |                                                                                             |          |
| 2.1       AS-2000 Loop Diagnostic Tool       5         2.2       Verification Procedure       5         3. Consistency Check of Configuration Data       6         3.1       Introduction       6         3.2       Parameters Used for the Consistency Check       6         3.3       Importing Loop Data from the AS-2000 Tool       7         3.4       Consistency Check Using the AS-2000 / Config Mismatch Tool       7         3.5       Generating Configuration Files       7         4. Commissioning Procedure       8       4.1       Verifying the System Before Startup       9         4.1.1       Recommended Equipment       9       9       4.1.2       Before You Begin       10         4.1.3       Required Strapping for System Units with Optional Printer       11       4.1.4       Verifying the AUTROLON Flash Memory on all System Units       11         4.1.4       Verifying Connections on the Operator Panel / Repeater Panel and Information Panel       12       12         4.1.6       Verification Procedure for Fire Alarm Control Panel / Controllers       16       4.2.1       Addressing System ID on All System Units (except for Controllers)       16         4.2.1       Addressing System ID on Controllers       17       4.2.4       Addressing System ID on Controllers       17                                                      | 2.  | Verifying | the Loops                                                                                   | 5        |
| 2.2       Verification Procedure       5         3. Consistency Check of Configuration Data       6         3.1       Introduction       6         3.2       Parameters Used for the Consistency Check       6         3.3       Importing Loop Data from the AS-2000 Tool       7         3.4       Consistency Check Using the AS-2000 / Config Mismatch Tool       7         3.5       Generating Configuration Files       7         4. Commissioning Procedure       8         4.1       Verifying the System Before Startup       9         4.1.1       Recommended Equipment       9         4.1.2       Before You Begin       10         4.1.3       Required Strapping for System Units with Optional Printer       11         4.1.4       Verifying Connections on the Operator Panel / Repeater Panel and Information Panel       12         4.1.6       Verifying Connections on the Operator Panel / Repeater Panel and Information Panel       12         4.1.6       Verifying System Units       16         4.2.1       General       16         4.2.2       Addressing System ID on Controllers       17         4.2.4       Addressing System ID and Ring ID       17         4.2.5       Number Series - System ID and Ring ID       18 </th <th></th> <th>2.1</th> <th>AS-2000 Loop Diagnostic Tool</th> <th>5</th>                                                 |     | 2.1       | AS-2000 Loop Diagnostic Tool                                                                | 5        |
| 3. Consistency Check of Configuration Data       6         3.1       Introduction       6         3.2       Parameters Used for the Consistency Check.       6         3.3       Importing Loop Data from the AS-2000 Tool       7         3.4       Consistency Check Using the AS-2000 / Config Mismatch Tool       7         3.5       Generating Configuration Files       7         4.       Commissioning Procedure       8         4.1       Verifying the System Before Startup       9         4.1.1       Recommended Equipment       9         4.1.2       Before You Begin       10         4.1.3       Required Strapping for System Units with Optional<br>Printer       11         4.1.4       Verifying the AUTROLON Flash Memory on all System<br>Units       11         4.1.5       Verifying Connections on the Operator Panel / Repeater<br>Panel and Information Panel       12         4.1.6       Verification Procedure for Fire Alarm Control Panel /<br>Controller       16         4.2.1       General       16         4.2.1       General       16         4.2.2       Addressing System ID on Controllers       17         4.2.4       Addressing Ring ID on the Fire Alarm Control Panel<br>(Booting Panel)       17         4.2.5       Number Series                                                                                                    |     | 2.2       | Verification Procedure                                                                      | 5        |
| 3.1       Introduction       6         3.2       Parameters Used for the Consistency Check       6         3.3       Importing Loop Data from the AS-2000 Tool       7         3.4       Consistency Check Using the AS-2000 / Config Mismatch Tool       7         3.5       Generating Configuration Files       7         4.       Commissioning Procedure       8         4.1       Verifying the System Before Startup       9         4.1.1       Recommended Equipment       9         4.1.2       Before You Begin       10         4.1.3       Required Strapping for System Units with Optional<br>Printer       11         4.1.4       Verifying the AUTROLON Flash Memory on all System<br>Units       11         4.1.5       Verifying Connections on the Operator Panel / Repeater<br>Panel and Information Panel       12         4.1.6       Verifying System Units       16         4.2.1       General       16         4.2.2       Addressing System ID on All System Units (except for<br>Controllers)       16         4.2.3       Addressing System ID on Controllers       17         4.2.4       Addressing System ID on Controllers       17         4.2.5       Number Series - System ID and Ring ID       18         4.2.6       Examples of A                                                                                                    | 3.  | Consiste  | ncv Check of Configuration Data                                                             | 6        |
| 3.2       Parameters Used for the Consistency Check       6         3.3       Importing Loop Data from the AS-2000 Tool       7         3.4       Consistency Check Using the AS-2000 / Config Mismatch Tool       7         3.5       Generating Configuration Files       7         4.       Verifying the System Before Startup       9         4.1       Verifying the System Before Startup       9         4.1.1       Recommended Equipment       9         4.1.2       Before You Begin       10         4.1.3       Required Strapping for System Units with Optional Printer       11         4.1.4       Verifying Connections on the Operator Panel / Repeater Panel and Information Panel       12         4.1.5       Verifying Connections on the Operator Panel / Repeater Panel and Information Panel       12         4.1.6       Verifying System Units       16         4.2.1       General       16         4.2.1       General       16         4.2.2       Addressing System ID on All System Units (except for Controllers)       16         4.2.3       Addressing System ID on Controllers       17         4.2.4       Addressing System ID on Controllers       17         4.2.5       Number Series - System ID and Ring ID       18         <                                                                                                    | • • | 31        | Introduction                                                                                | 6        |
| 3.3       Importing Loop Data from the AS-2000 Tool       7         3.4       Consistency Check Using the AS-2000 / Config Mismatch Tool       7         3.5       Generating Configuration Files       7         4.       Commissioning Procedure       8         4.1       Verifying the System Before Startup       9         4.1.1       Recommended Equipment       9         4.1.2       Before You Begin       10         4.1.3       Required Strapping for System Units with Optional Printer       11         4.1.4       Verifying Connections on the Operator Panel / Repeater Panel and Information Panel       12         4.1.6       Verifying Connections on the Operator Panel / Repeater Panel and Information Panel       12         4.1.6       Verification Procedure for Fire Alarm Control Panel / Controller       15         4.2       Addressing the System Units       16         4.2.1       General       16         4.2.2       Addressing System ID on All System Units (except for Controllers)       16         4.2.3       Addressing Nig ID on the Fire Alarm Control Panel (Booting Panel)       17         4.2.4       Addressing System ID on Controllers       17         4.2.5       Number Series - System ID and Ring ID       18         4.2.6       Examples o                                                                               |     | 32        | Parameters Used for the Consistency Check                                                   | 6        |
| 3.4       Consistency Check Using the AS-2000 / Config Mismatch Tool.       7         3.5       Generating Configuration Files       7         4.       Commissioning Procedure       8         4.1       Verifying the System Before Startup       9         4.1.1       Recommended Equipment       9         4.1.2       Before You Begin       10         4.1.3       Required Strapping for System Units with Optional<br>Printer       11         4.1.4       Verifying the AUTROLON Flash Memory on all System<br>Units       11         4.1.5       Verifying Connections on the Operator Panel / Repeater<br>Panel and Information Panel       12         4.1.6       Verification Procedure for Fire Alarm Control Panel /<br>Controller       15         4.2       Addressing System Units       16         4.2.1       General       16         4.2.2       Addressing System ID on Controllers       17         4.2.4       Addressing System ID on Controllers       17         4.2.5       Number Series - System ID and Ring ID       18         4.2.6       Examples of Addressing       19         4.2.7       Jumper Settings on the LON Interface Board       20         4.3       Startup Procedure       21         4.3.1       Preparing the Fire A                                                                                                    |     | 3.3       | Importing Loop Data from the AS-2000 Tool                                                   | 0        |
| 3.5       Generating Configuration Files       7         4. Commissioning Procedure       8         4.1       Verifying the System Before Startup       9         4.1.1       Recommended Equipment       9         4.1.2       Before You Begin       10         4.1.3       Required Strapping for System Units with Optional<br>Printer.       11         4.1.4       Verifying the AUTROLON Flash Memory on all System<br>Units       11         4.1.5       Verifying Connections on the Operator Panel / Repeater<br>Panel and Information Panel       12         4.1.6       Verification Procedure for Fire Alarm Control Panel /<br>Controller       15         4.2       Addressing the System Units       16         4.2.1       General       16         4.2.1       General       16         4.2.2       Addressing System ID on All System Units (except for<br>Controllers)       16         4.2.3       Addressing Ring ID on the Fire Alarm Control Panel<br>(Booting Panel)       17         4.2.4       Addressing Ring ID on the Fire Alarm Control Panel       17         4.2.5       Number Series - System ID and Ring ID       18         4.2.6       Examples of Addressing       19         4.2.7       Jumper Settings on the LON Interface Board       20         4.3<                                                                                       |     | 3.4       | Consistency Check Using the AS-2000 / Config Mismatch Tool                                  | 7        |
| 4. Commissioning Procedure       8         4.1 Verifying the System Before Startup       9         4.1.1 Recommended Equipment       9         4.1.2 Before You Begin       10         4.1.3 Required Strapping for System Units with Optional<br>Printer       11         4.1.4 Verifying the AUTROLON Flash Memory on all System<br>Units       11         4.1.5 Verifying Connections on the Operator Panel / Repeater<br>Panel and Information Panel       12         4.1.6 Verification Procedure for Fire Alarm Control Panel /<br>Controller       15         4.2 Addressing the System Units       16         4.2.1 General       16         4.2.2 Addressing System ID on All System Units (except for<br>Controllers)       16         4.2.3 Addressing System ID on Controllers       17         4.2.4 Addressing Ring ID on the Fire Alarm Control Panel<br>(Booting Panel)       17         4.2.5 Number Series - System ID and Ring ID       18         4.2.6 Examples of Addressing       19         4.2.7 Jumper Settings on the LON Interface Board       20         4.3 Startup Procedure       21         4.3.1 Preparing the Fire Alarm Control Panel / Controller       21         4.3.2 Entering Programming Mode       22         4.3.3 Configuration Files       24         4.3.4 Communication Setup       24         4.3                                       |     | 3.5       | Generating Configuration Files                                                              | 7        |
| 4.1       Verifying the System Before Startup       9         4.1.1       Recommended Equipment       9         4.1.2       Before You Begin       10         4.1.3       Required Strapping for System Units with Optional<br>Printer       11         4.1.4       Verifying the AUTROLON Flash Memory on all System<br>Units       11         4.1.5       Verifying Connections on the Operator Panel / Repeater<br>Panel and Information Panel       12         4.1.6       Verification Procedure for Fire Alarm Control Panel /<br>Controller       15         4.2       Addressing the System Units       16         4.2.1       General       16         4.2.2       Addressing System ID on All System Units (except for<br>Controllers)       16         4.2.3       Addressing Ring ID on the Fire Alarm Control Panel       17         4.2.4       Addressing Ring ID on the Fire Alarm Control Panel       17         4.2.5       Number Series - System ID and Ring ID       18         4.2.6       Examples of Addressing       19         4.2.7       Jumper Settings on the LON Interface Board       20         4.3       Startup Procedure       21         4.3.1       Preparing the Fire Alarm Control Panel / Controller       21         4.3.2       Entering Programming Mode       23 <th>٨</th> <th>Commis</th> <th>sioning Procedure</th> <th>Q</th>           | ٨   | Commis    | sioning Procedure                                                                           | Q        |
| 4.1       Ventying the System Before Starup       9         4.1.1       Recommended Equipment       9         4.1.2       Before You Begin       10         4.1.3       Required Strapping for System Units with Optional<br>Printer       10         4.1.4       Verifying the AUTROLON Flash Memory on all System<br>Units       11         4.1.5       Verifying Connections on the Operator Panel / Repeater<br>Panel and Information Panel       12         4.1.6       Verification Procedure for Fire Alarm Control Panel /<br>Controller       15         4.2       Addressing the System Units       16         4.2.1       General       16         4.2.2       Addressing System ID on All System Units (except for<br>Controllers)       16         4.2.3       Addressing Ring ID on the Fire Alarm Control Panel<br>(Booting Panel)       17         4.2.4       Addressing Ring ID on the Fire Alarm Control Panel<br>(Booting Panel)       17         4.2.5       Number Series - System ID and Ring ID       18         4.2.6       Examples of Addressing       19         4.2.7       Jumper Settings on the LON Interface Board       20         4.3       Startup Procedure       21         4.3.2       Entering Programming Mode       22         4.3.3       Configuration Files       23                                                                        | 4.  | Commis    | Verifician the Oustan Defense Charton                                                       | 0        |
| 4.1.2 Before You Begin       10         4.1.3 Required Strapping for System Units with Optional<br>Printer       11         4.1.4 Verifying the AUTROLON Flash Memory on all System<br>Units       11         4.1.5 Verifying Connections on the Operator Panel / Repeater<br>Panel and Information Panel       12         4.1.6 Verification Procedure for Fire Alarm Control Panel /<br>Controller       15         4.2 Addressing the System Units       16         4.2.1 General       16         4.2.2 Addressing System ID on All System Units (except for<br>Controllers)       16         4.2.3 Addressing Ring ID on the Fire Alarm Control Panel<br>(Booting Panel)       17         4.2.4 Addressing Ring ID on the Fire Alarm Control Panel<br>(Booting Panel)       17         4.2.5 Number Series - System ID and Ring ID       18         4.2.6 Examples of Addressing       20         4.3 Startup Procedure       21         4.3 Configuration Files       23         4.3.4 Communication Setup       24         4.3.5 Locating Configuration Files       24         4.3.6 Downloading Configuration Files       24         4.3.7 Booting the System from the Fire Alarm Control Panel       25         4.3.8 Downloading Configuration Files       24         4.3.9 Downloading Configuration Files       24         4.3.9 Booting the System from the Fire Alarm Cont |     | 4.1       | 4.1.1. Recommonded Equipmont                                                                | 9<br>0   |
| 4.1.3 Required Strapping for System Units with Optional<br>Printer                                                                                                    |     |           | 4.1.1 Recommended Equipment                                                                 | 9        |
| Printer                                                                                                    |     |           | 4.1.3 Required Strapping for System Units with Optional                                     |          |
| 4.1.4 Verifying the AUTROLON Flash Memory on all System<br>Units       11         4.1.5 Verifying Connections on the Operator Panel / Repeater<br>Panel and Information Panel       12         4.1.6 Verification Procedure for Fire Alarm Control Panel /<br>Controller       12         4.1.6 Verification Procedure for Fire Alarm Control Panel /<br>Controller       15         4.2 Addressing the System Units       16         4.2.1 General       16         4.2.2 Addressing System ID on All System Units (except for<br>Controllers)       16         4.2.3 Addressing System ID on Controllers       17         4.2.4 Addressing Ring ID on the Fire Alarm Control Panel<br>(Booting Panel)       17         4.2.5 Number Series - System ID and Ring ID       18         4.2.6 Examples of Addressing       19         4.2.7 Jumper Settings on the LON Interface Board       20         4.3 Startup Procedure       21         4.3.1 Preparing the Fire Alarm Control Panel / Controller       21         4.3.2 Entering Programming Mode       22         4.3.3 Configuration Files       23         4.3.4 Communication Setup       24         4.3.5 Locating Configuration Files       24         4.3.6 Downloading Configuration Files       25         4.3.7 Booting the System from the Fire Alarm Control Panel<br>BS-320 (Booting Panel)       26                  |     |           | Printer                                                                                     | 11       |
| Units                                                                                                    |     |           | 4.1.4 Verifying the AUTROLON Flash Memory on all System                                     |          |
| 4.1.5       Verifying Connections on the Operator Panel / Repeater<br>Panel and Information Panel                                                                                                    |     |           | Units                                                                                       | 11       |
| 4.1.6       Verification Procedure for Fire Alarm Control Panel /<br>Controller                                                                                                    |     |           | 4.1.5 Verifying Connections on the Operator Panel / Repeater<br>Panel and Information Panel | 12       |
| 4.2       Addressing the System Units       15         4.2.1       General       16         4.2.2       Addressing System ID on All System Units (except for<br>Controllers)       16         4.2.3       Addressing System ID on Controllers       17         4.2.4       Addressing Ring ID on the Fire Alarm Control Panel<br>(Booting Panel)       17         4.2.5       Number Series - System ID and Ring ID       18         4.2.6       Examples of Addressing       19         4.2.7       Jumper Settings on the LON Interface Board       20         4.3       Startup Procedure       21         4.3.1       Preparing the Fire Alarm Control Panel / Controller       21         4.3.2       Entering Programming Mode       22         4.3.3       Configuration Files       23         4.3.4       Communication Setup       24         4.3.5       Locating Configuration Files       25         4.3.7       Booting the System from the Fire Alarm Control Panel<br>BS-320 (Booting Panel)       26                                                                                                    |     |           | 4 1 6 Verification Procedure for Fire Alarm Control Panel /                                 | 12       |
| 4.2       Addressing the System Units       16         4.2.1       General       16         4.2.2       Addressing System ID on All System Units (except for<br>Controllers)       16         4.2.3       Addressing System ID on Controllers       17         4.2.4       Addressing Ring ID on the Fire Alarm Control Panel<br>(Booting Panel)       17         4.2.5       Number Series - System ID and Ring ID       18         4.2.6       Examples of Addressing       19         4.2.7       Jumper Settings on the LON Interface Board       20         4.3       Startup Procedure       21         4.3.1       Preparing the Fire Alarm Control Panel / Controller       21         4.3.2       Entering Programming Mode       22         4.3.3       Configuration Files       23         4.3.4       Communication Setup       24         4.3.5       Locating Configuration Files       25         4.3.6       Downloading Configuration Files       25         4.3.7       Booting the System from the Fire Alarm Control Panel<br>BS-320 (Booting Panel)       26                                                                                                    |     |           | Controller                                                                                  | 15       |
| 4.2.1       General       16         4.2.2       Addressing System ID on All System Units (except for<br>Controllers)       16         4.2.3       Addressing System ID on Controllers       17         4.2.4       Addressing Ring ID on the Fire Alarm Control Panel<br>(Booting Panel)       17         4.2.5       Number Series - System ID and Ring ID       18         4.2.6       Examples of Addressing       19         4.2.7       Jumper Settings on the LON Interface Board       20         4.3       Startup Procedure       21         4.3.1       Preparing the Fire Alarm Control Panel / Controller       21         4.3.2       Entering Programming Mode       22         4.3.3       Configuration Files       23         4.3.4       Communication Setup       24         4.3.5       Locating Configuration Files       25         4.3.7       Booting the System from the Fire Alarm Control Panel<br>BS-320 (Booting Panel)       26                                                                                                    |     | 4.2       | Addressing the System Units                                                                 | 16       |
| 4.2.2 Addressing System ID on All System Units (except for<br>Controllers)                                                                                                    |     |           | 4.2.1 General                                                                               | 16       |
| Controllers)164.2.3 Addressing System ID on Controllers174.2.4 Addressing Ring ID on the Fire Alarm Control Panel<br>(Booting Panel)174.2.5 Number Series - System ID and Ring ID184.2.6 Examples of Addressing194.2.7 Jumper Settings on the LON Interface Board204.3 Startup Procedure214.3.1 Preparing the Fire Alarm Control Panel / Controller214.3.2 Entering Programming Mode224.3.3 Configuration Files234.3.4 Communication Setup244.3.5 Locating Configuration Files244.3.6 Downloading Configuration Files254.3.7 Booting the System from the Fire Alarm Control Panel258-320 (Booting Panel)26                                                                                                    |     |           | 4.2.2 Addressing System ID on All System Units (except for                                  |          |
| 4.2.3 Addressing System ID on Controllers       17         4.2.4 Addressing Ring ID on the Fire Alarm Control Panel<br>(Booting Panel)       17         4.2.5 Number Series - System ID and Ring ID       18         4.2.6 Examples of Addressing       19         4.2.7 Jumper Settings on the LON Interface Board       20         4.3 Startup Procedure       21         4.3.1 Preparing the Fire Alarm Control Panel / Controller       21         4.3.2 Entering Programming Mode       22         4.3.3 Configuration Files       23         4.3.4 Communication Setup       24         4.3.5 Locating Configuration Files       24         4.3.6 Downloading Configuration Files       25         4.3.7 Booting the System from the Fire Alarm Control Panel       25         8.3.7 Booting the System from the Fire Alarm Control Panel       26                                                                                                    |     |           | Controllers)                                                                                | 16       |
| 4.2.4 Addressing Ring iD on the Fire Alarm Control Panel<br>(Booting Panel)       17         4.2.5 Number Series - System ID and Ring ID       18         4.2.6 Examples of Addressing       19         4.2.7 Jumper Settings on the LON Interface Board       20         4.3 Startup Procedure       21         4.3.1 Preparing the Fire Alarm Control Panel / Controller       21         4.3.2 Entering Programming Mode       22         4.3.3 Configuration Files       23         4.3.4 Communication Setup       24         4.3.5 Locating Configuration Files       24         4.3.6 Downloading Configuration Files       25         4.3.7 Booting the System from the Fire Alarm Control Panel       25         8.320 (Booting Panel)       26                                                                                                    |     |           | 4.2.3 Addressing System ID on Controllers                                                   | 17       |
| 4.2.5Number Series - System ID and Ring ID                                                                                                    |     |           | 4.2.4 Addressing Ring ID on the File Alarm Control Panel<br>(Booting Panel)                 | 17       |
| 4.2.6Examples of Addressing194.2.7Jumper Settings on the LON Interface Board204.3Startup Procedure214.3.1Preparing the Fire Alarm Control Panel / Controller214.3.2Entering Programming Mode224.3.3Configuration Files234.3.4Communication Setup244.3.5Locating Configuration Files244.3.6Downloading Configuration Files254.3.7Booting the System from the Fire Alarm Control Panel26                                                                                                    |     |           | 4.2.5 Number Series - System ID and Ring ID                                                 | 18       |
| 4.2.7 Jumper Settings on the LON Interface Board.204.3 Startup Procedure214.3.1 Preparing the Fire Alarm Control Panel / Controller214.3.2 Entering Programming Mode224.3.3 Configuration Files234.3.4 Communication Setup244.3.5 Locating Configuration Files244.3.6 Downloading Configuration Files254.3.7 Booting the System from the Fire Alarm Control Panel26                                                                                                    |     |           | 4.2.6 Examples of Addressing                                                                | 19       |
| 4.3Startup Procedure214.3.1Preparing the Fire Alarm Control Panel / Controller214.3.2Entering Programming Mode224.3.3Configuration Files234.3.4Communication Setup244.3.5Locating Configuration Files244.3.6Downloading Configuration Files254.3.7Booting the System from the Fire Alarm Control Panel26                                                                                                    |     |           | 4.2.7 Jumper Settings on the LON Interface Board                                            | 20       |
| 4.3.1Preparing the Fire Alarm Control Panel / Controller214.3.2Entering Programming Mode224.3.3Configuration Files234.3.4Communication Setup244.3.5Locating Configuration Files244.3.6Downloading Configuration Files254.3.7Booting the System from the Fire Alarm Control Panel26                                                                                                    |     | 4.3       | Startup Procedure                                                                           | 21       |
| 4.3.2Entering Programming Mode224.3.3Configuration Files234.3.4Communication Setup244.3.5Locating Configuration Files244.3.6Downloading Configuration Files254.3.7Booting the System from the Fire Alarm Control Panel85-320 (Booting Panel)26                                                                                                    |     |           | 4.3.1 Preparing the Fire Alarm Control Panel / Controller                                   | 21       |
| 4.3.3Configuration Files234.3.4Communication Setup244.3.5Locating Configuration Files244.3.6Downloading Configuration Files254.3.7Booting the System from the Fire Alarm Control Panel25BS-320 (Booting Panel)26                                                                                                    |     |           | 4.3.2 Entering Programming Mode                                                             | 22       |
| 4.3.4Communication Setup                                                                                                    |     |           | 4.3.3 Configuration Files                                                                   | 23       |
| <ul> <li>4.3.6 Downloading Configuration Files</li></ul>                                                                                                    |     |           | 4.3.4 Communication Setup                                                                   | 24<br>24 |
| 4.3.7 Booting the System from the Fire Alarm Control Panel<br>BS-320 (Booting Panel)                                                                                                    |     |           | 4.3.6 Downloading Configuration Files                                                       | 24       |
| BS-320 (Booting Panel)26                                                                                                    |     |           | 4.3.7 Booting the System from the Fire Alarm Control Panel                                  |          |
|                                                                                                    |     |           | BS-320 (Booting Panel)                                                                      | 26       |

Commissioning Handbook, AutroSafe Interactive Fire Alarm System, Release 3, P-ASAFE/EE Rev. E, 2005-02-16, Autronica Fire and Security AS

|    |             | 4.3.8 If the Configuration Data Must be Reconfigured                                                                     | 28       |
|----|-------------|----------------------------------------------------------------------------------------------------|----------|
| 5. | Entering    | Required Access Levels                                                                                                   | 29       |
| 6. | Verifying   | g System After Download                                                                                                  | 31       |
| 7. | Troubles    | shooting                                                                                                    | 32       |
|    | 7.1         | Distributed System<br>7.1.1 AUTROLON Service Diode Status After Reset                                                    | 32<br>32 |
| 8. | Upgradi     | ng System Software                                                                                                    | 33       |
|    | 8.1         | Overview                                                                                                    | 33       |
|    | 8.2         | Jumper Positions and Computer Connections                                                                                | 34       |
|    |             | 8.2.1 Display Board BSR-310                                                                                              | 34       |
|    |             | 8.2.2 Operator Board BSZ-310                                                                                             | 36       |
|    | 8.3         | Entering Programming Mode                                                                                                | 37       |
|    | 8.4         | Installing the AutroSafe Download Tool                                                                                   | 38       |
|    | 8.5         | Startup Procedure                                                                                                    | 38       |
|    |             | 8.5.1 Communication Setup.                                                                                               | 38       |
|    |             | 8.5.2 About System Software Files                                                                                        | 39<br>40 |
|    |             | 8.5.4 Downloading System Software Files to the Display Board<br>8.5.5 Downloading System Software Files to the Processor | 40       |
|    |             | Board                                                                                                    | 40       |
|    |             | 8.5.6 Re-placing the Jumpers                                                                                             | 41       |
|    |             | 8.5.7 Rebooting the System                                                                                               | 42       |
| 9. | Guidelin    | es When Expanding to                                                                                                    |          |
|    | Distribut   | ed System                                                                                                    | 43       |
| 10 | . Inserting | g / Feeding Paper for the Optional Printer                                                                               | 44       |
| 11 | . Reader's  | s Comments                                                                                                    | 47       |

## 1. Introduction

## Important – removing/changing Loop Units

If it is necessary to remove/change loop units for any reason during normal operation, never remove more than one loop unit at the time.

## 1.1 About the Handbook

This handbook is intended to provide all necessary information for the commissioning of the AutroSafe Interactive Fire Alarm System.

The handbook covers both the commissioning of a *standalone* system (Fire Alarm Control Panel), as well as the commissioning of a *distributed* system with several system units (including the Fire Alarm Control Panel, Operating Panel, Repeater Panel, Information Panel and the Controller) operating on the local operating network; AUTROLON.

## 1.2 The Reader

The handbook is intended to be used by Autronica Fire and Security service and technical personnel who are responsible for the commissioning of the system.

For information on the configuration of the system, refer to the *AutroSafe Configuration Tool Help System*. For information on the verification of loops, refer to the *User Guide, Loop Diagnostic Tool, AS-2000.* 

## **1.3 Reference Documentation**

In addition to this handbook, Autronica Fire and Security offers the following documentation:

| Handbook                                                                             | Item Number   |
|--------------------------------------------------------------------------------------|---------------|
| System Specification                                                                 | P-ASAFE/XE    |
| Installation Handbook, Fire Alarm Control Panel (BS-310/320) / Controller (BC-320)   | P-ASAFE-FA/DE |
| Installation Handbook, Operator Panel (BS-330)                                       | P-ASAFE-OP/DE |
| Installation Handbook, Repeater Panel (BU-320) / Information Panel (BV-320)          | P-ASAFE-RI/DE |
| Installation Handbook, Battery Cabinet (SY-310)                                      | P-ASAFE-BC/DE |
| Operator's Handbook, Fire Alarm Control Panel (BS-310/320) / Operator Panel (BS-330) | P-ASAFE-FO/FE |
| Operator's Handbook, Repeater Panel (BU-320)                                         | P-ASAFE-FB/FE |
| Operator's Handbook, Information Panel (BV-320)                                      | P-ASAFE-IN/FE |
| Shortform User Guide                                                                 | P-ASAFE-SH/LE |
| Wall Chart                                                                           | P-ASAFE-WE/LX |
| Wall Chart                                                                           | P-ASAFE-CH/LX |
| Menu Structure                                                                       | P-ASAFE/MX    |
| User Guide, Loop Diagnostic Tool, AS-2000                                            | P-ASAFE-AS/FE |
| User Guide, Loop Simulator Tool                                                      | P-ASAFE-LS/FE |
| User Guide, Loop Calculator Tool                                                     | P-ASAFE-LC/FE |
| User Guide, Merge Tool                                                               | P-ASAFE-MT/FE |
| User Guide, Power Calculator Sheet                                                   | P-ASAFE-PC/FE |

## 2. Verifying the Loops

## 2.1 AS-2000 Loop Diagnostic Tool

All loops should be verified with the *AS-2000 Loop Diagnostic Tool* before startup. Although this is presumably already done at an earlier stage (shortly after the installation), it is recommended that all loops are verified once again in case minor changes have been done. By doing this, you will eliminate possible problems during the startup procedure and downloading of configuration data.

The AS-2000 allows you to find all points connected to the selected loop driver, and present them graphically.

You will find detailed information on the installation and use of AS-2000 in the User Guide, AS-2000 Loop Diagnostic Tool.

AS-2000 can be run when connected to an AutroSafe operating panel (Fire Alarm Control Panel BS-310/320), or standalone Fire Alarm Control Panel / Controller connected to a selected loop with a separate interface unit.

## 2.2 Verification Procedure

Pressing the START button in the Topology window (AS-2000) tells AS-2000 to find all points connected to the selected loop driver, and present them graphically in a correct electrical sequence. Points will be presented with unique symbols for each type of *Loop Unit*, and with important information such as *Production Number (PN)*, and the *Loop Sequence Index (LSI)*. In case of illegal topologies, like multiple branch-off and loop break, these will be presented with self-explaining symbols.

#### Use the AS-2000 to;

register all loop units on each loop, including:

- the Loop Unit type
- (detector type, manual call point, electronic sounder, I/O unit)
- Loop Sequence Indexes LSI (order/location)
- register all branch offs and loop break positions
- locate any breaks on the loop wire (both positive and negative wires)
- measure the loops' total resistance, current consumption and voltage drop

## 3. Consistency Check of Configuration Data

## 3.1 Introduction

#### NOTE:

To ensure a problem-free download of configuration data, always perform a consistency check, using the results from the AS-2000 verification and the data that has been configured by means of the AutroSafe Configuration Tool.

## **3.2 Parameters Used for the Consistency Check**

The table below provides a description of two of the parameters that are used for the consistency check. These parameters are shown in the Topology View in AS-2000, as well as in the topology view in the AutroSafe Configuration Tool.

| Parameter                 | Abbreviation | Description                                                                                                    | Illustration                                                                                                    |  |
|---------------------------|--------------|----------------------------------------------------------------------------------------------------|----------------------------------------------------------------------------------------------------|--|
| Loop Unit                 |              | The loop unit<br>can be a<br>detector, a<br>manual call<br>point, a loop<br>sounder or an<br>I/O unit.                                                                                                  | <ul> <li>(Examples)</li> <li>Heat detector (BD-200/300/500)</li> <li>Optical smoke detector (BH-200/300/500)</li> <li>MultiSensor detector (BH-220/320/520)</li> <li>Manual callpoint (BF-200/300/500)</li> <li>Electronic addressable sounder (BBR-200)</li> <li>Input / Output unit (BN-300, BN-310, BN-320 etc.)</li> </ul> |  |
| Loop<br>Sequence<br>Index | LSI          | A loop specific<br>index telling the<br>exact Loop Unit<br>order on the<br>loop<br>(sequencially<br>numbered).<br>A branch-off is<br>described by a<br>decimal<br>followed by a<br>sequencial<br>index. | (Example)                                                                                                    |  |

## 3.3 Importing Loop Data from the AS-2000 Tool

The AutroSafe Configuration Tool features an Import command allowing you to import loop data directly from the AS-2000 Loop Diagnostic tool. In this way, it is possible to ensure that the point types and sequence indexes in the configuration will be identical to the real loop. Tag Names and optional Detection Zones (DZs) will be assigned to the points during import.

For further information, refer to the *Help System for AutroSafe Configuration Tool* and the *User Guide for the AS-2000 Loop Diagnostic Tool.* 

## 3.4 Consistency Check Using the AS-2000 / Config Mismatch Tool

The AutroSafe Configuration Tool allows you to do a consistency check of configuration data by means of a menu called AS-2000 / Config Mismatch Tool (in the Tool menu).

This feature allows you to easily compare the actual configuration data downloaded from a detection loop and imported to the AutroSafe Configuration Tool (using the AS-2000) with the configuration data you have entered in the AutroSafe Configuration Tool.

## **3.5 Generating Configuration Files**

System configuration is done from a computer by the means of the *AutroSafe Configuration Tool*. This tool allows you to generate configuration files, which then can be downloaded to target (the Fire Alarm Control Panel, Operator Panel, Repeater Panel, Information Panel) after the system has been verified.

You will find detailed information on how to generate configuration files in the *AutroSafe Configuration Tool Help System*.

## **4. Commissioning Procedure**

This chapter covers the commissioning of both a standalaone system and a distributed system with several system units operating on the local operating network; AUTROLON.

The commissioning procedure deals with all system units that are available in the AutroSafe Interactive Fire Alarm System, including:

- Fire Alarm Control Panel, BS-320
- Operating Panel, BS-330
- Repeater Panel, BU-320
- Information Panel, BV-320
- Controller, BC-320

The following chapters describe how to verify all system units, units, download configuration data to all system units, and finally how to perform the startup procedure..

As a general rule and for your convenience when commissioning a distributed system, always perform the necessary tasks step 1-5 (shown below), starting with, for example, the Operator Panel, then continue with the Repeater Panel, Information Panel or Controller. Note that, the last system unit should always be the Fire Alarm Control Panel (the *booting* panel).

| STEP | Actions to Perform                                                                          |
|------|---------------------------------------------------------------------------------------------|
| 1    | Start verifying the first system unit (for example, the Operator Panel)                     |
| 2    | Address this system unit.                                                                   |
| 3    | Prepare this system unit before startup.                                                    |
| 4    | Apply power to this system unit                                                             |
| 5    | Download configuration data to this system unit                                             |
| 6    | Go to the next system unit(s) and repeat step 1-5.                                          |
| 7    | At last, go to the Fire Alarm Control Panel*, and repeat step 1-5.                          |
| 8    | Perform the startup procedure from the Fire Alarm Control Panel (the <i>booting</i> panel). |

<sup>4</sup> If there are several Fire Alarm Control Panels, only one can bedefined as the booting panel by means of the AutroSafe Configuration Tool. The panel defined as the booting panel will be the last panel to prepare and perform the startup procedure from.

## 4.1 Verifying the System Before Startup

## 4.1.1 Recommended Equipment

When performing the verification procedure, we recommend that a high-ohmic universal measuring instrument is used. The internal resistance should be approximately 5 Mohm.

## 4.1.2 Before You Begin

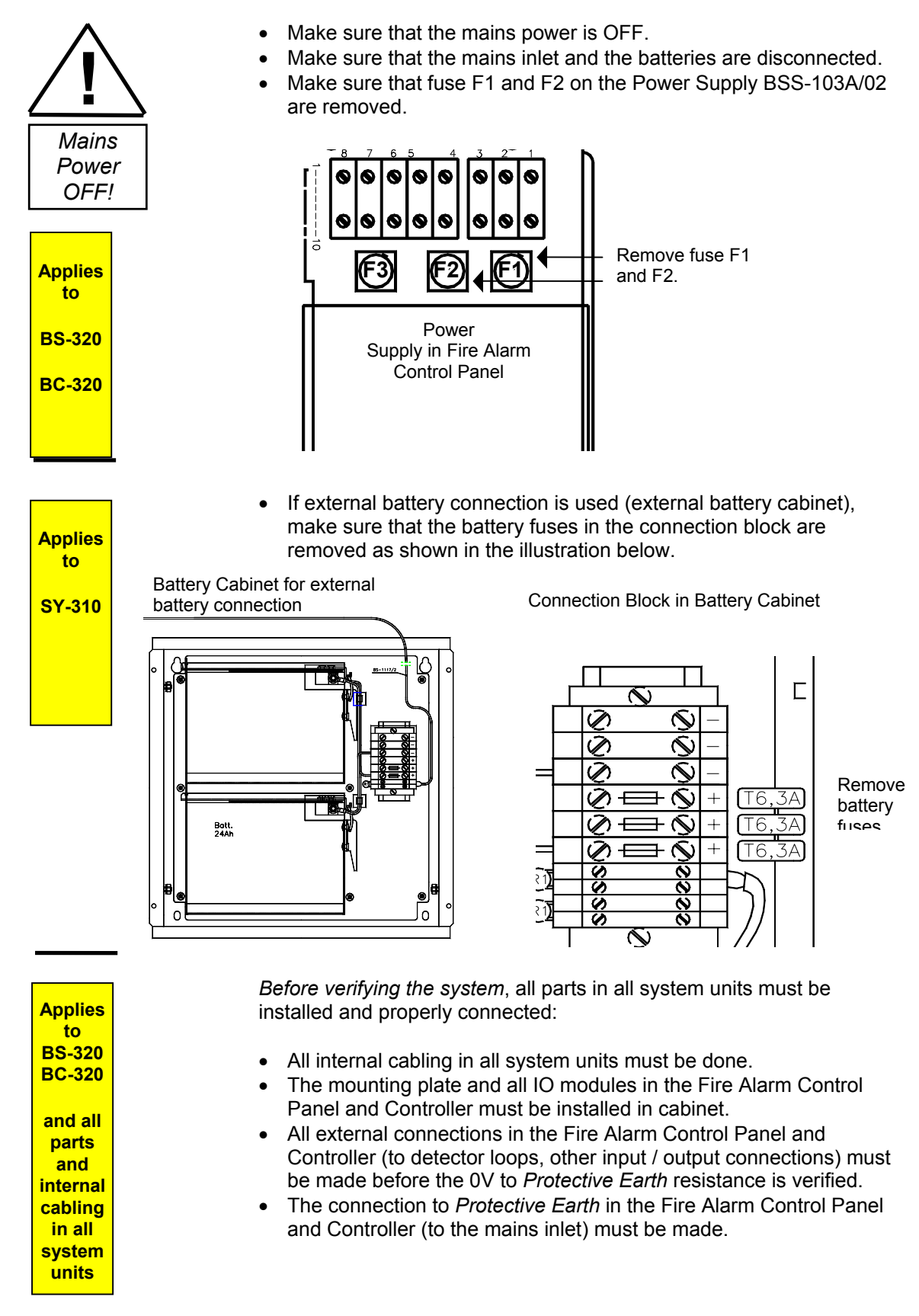

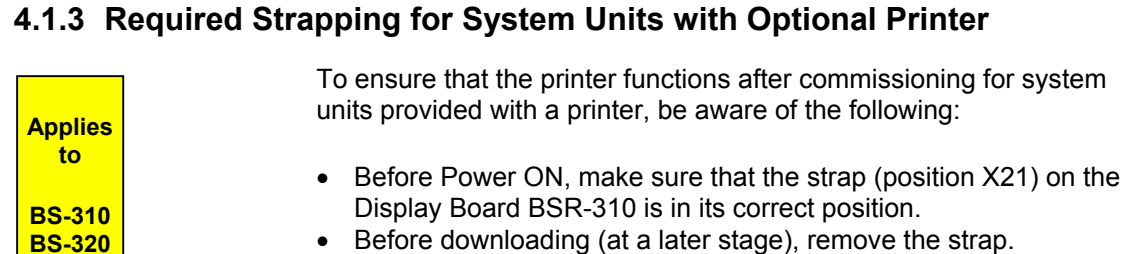

- Before downloading (at a later stage), remove the strap.
- After downloading (at a later stage), the power must be turned OFF.
- Before Power ON (at a later stage), reinsert the strap in its position.

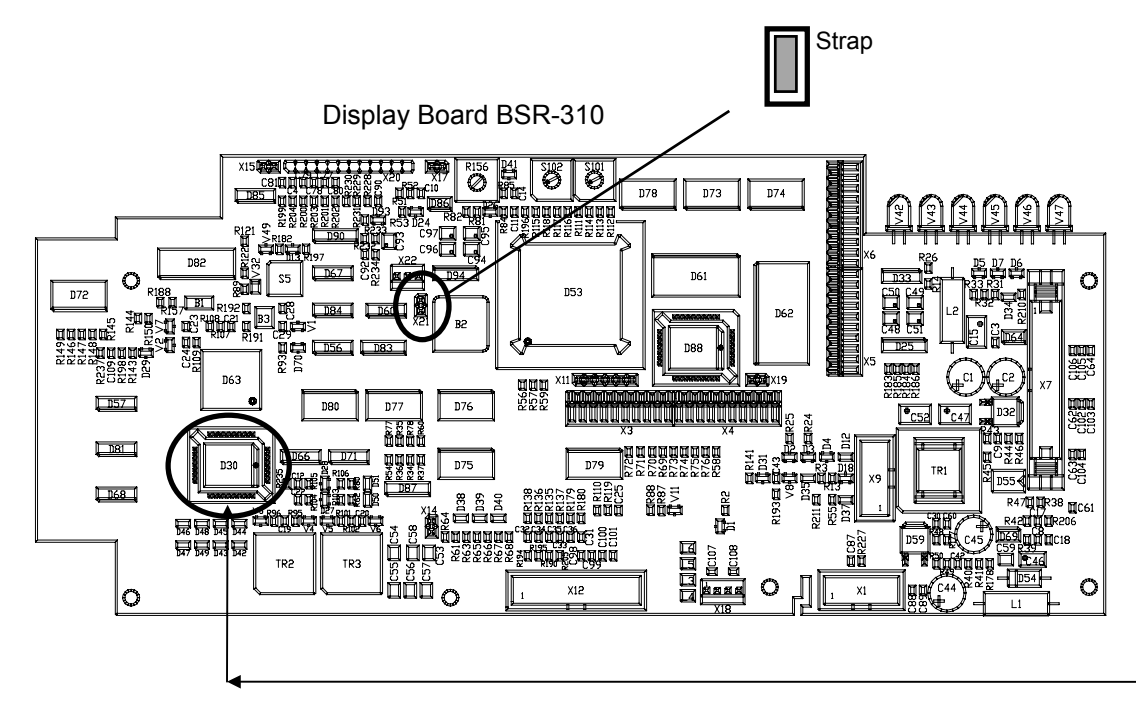

## 4.1.4 Verifying the AUTROLON Flash Memory on all System Units

All system units are provided with Flash Memory (Flash devices). At this stage it is important to verify that the Flash devices are inserted into the correct sockets in all system units.

| Operator Panel, Information Panel and Repeater Panel:              |
|--------------------------------------------------------------------|
| The single Flash device is inserted into socket D30 on the Display |
| Board BSR-310 (refer to drawing above).                            |

#### **Applies** to **BS-320 BC-320**

**Applies** to **BS-330 BV-320 BU-320** 

**BS-330** 

Fire Alarm Control Panel / Controller: The two Flash devices are inserted into their sockets D32 and D52 on the LON Interface Board (EAU-310).

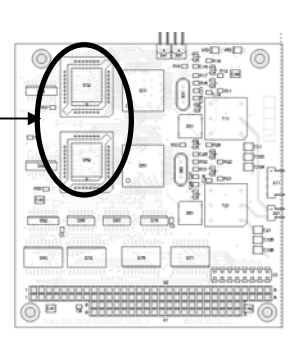

## 4.1.5 Verifying Connections on the Operator Panel / Repeater Panel and Information Panel

Before startup, make sure that all connections are properly done.

Verify the following steps: Applies to BS-330 BV-320 BU-320 (applies also to BS-320 BC-320) +24V - Power input

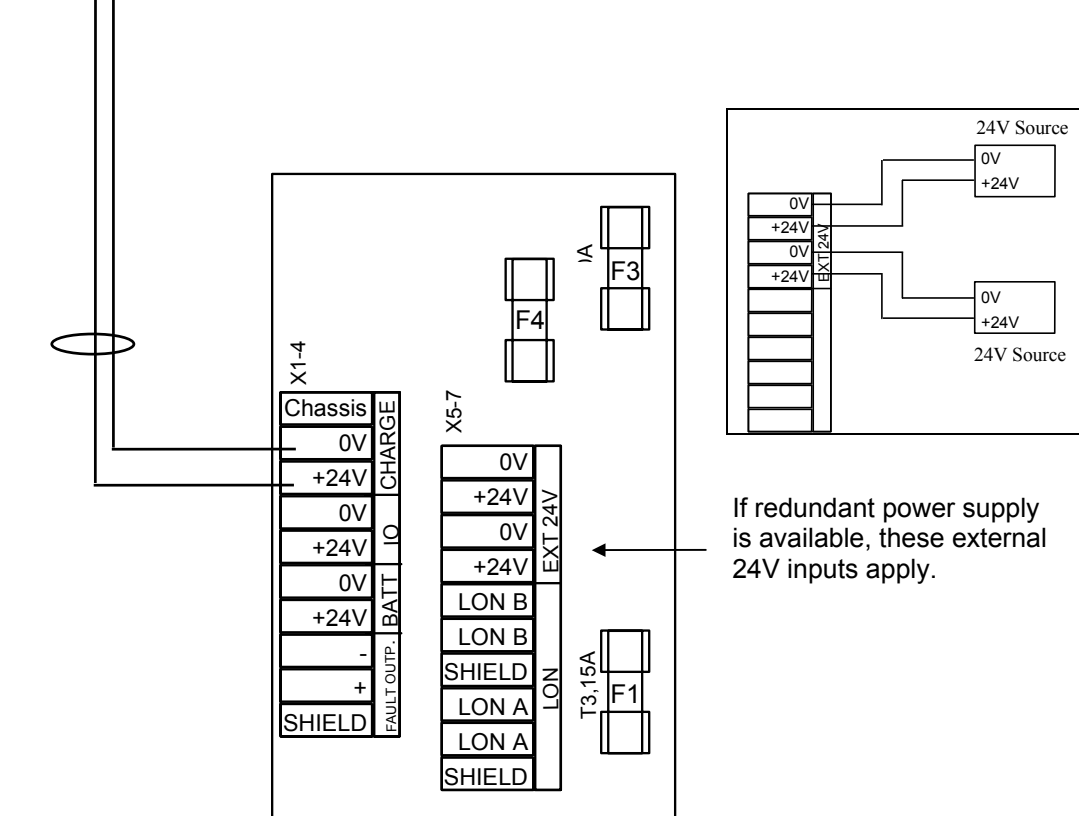

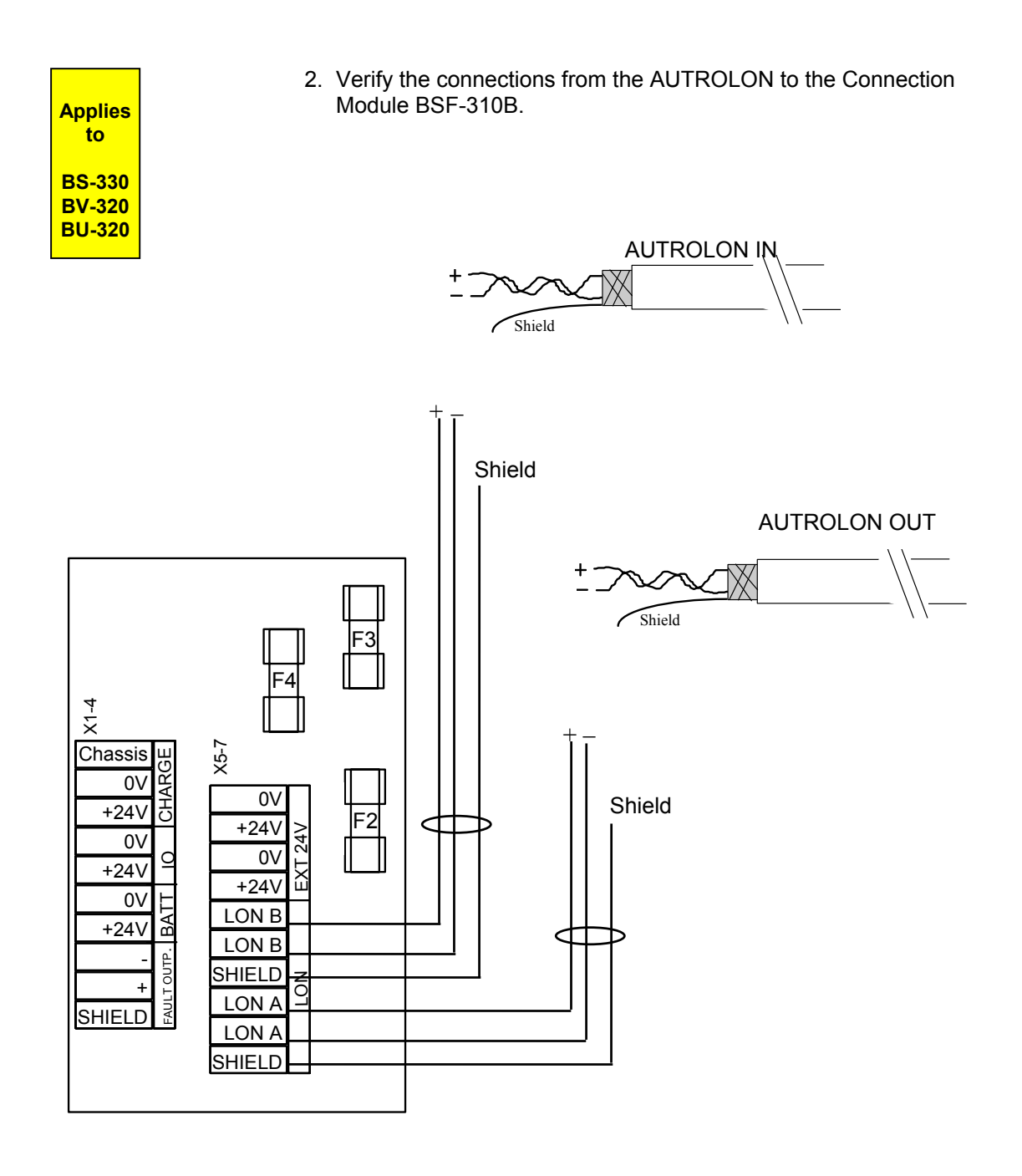

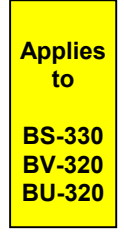

Verify the connections of the internal AUTROLON cable and the ribbon cable between the Connection Module BSF-310B and;
 (A) the Display Board BSR-310 (BS-330/BU-320/BV-320) or
 (B) the EAU-310 Board (BS-320/BC-320).

NOTE: On the Operator Panel BS-330, there are two connectors inside the front panel door for the ribbon cable. Make sure to connect the ribbon cable to the *uppermost connector on the Display Board*.

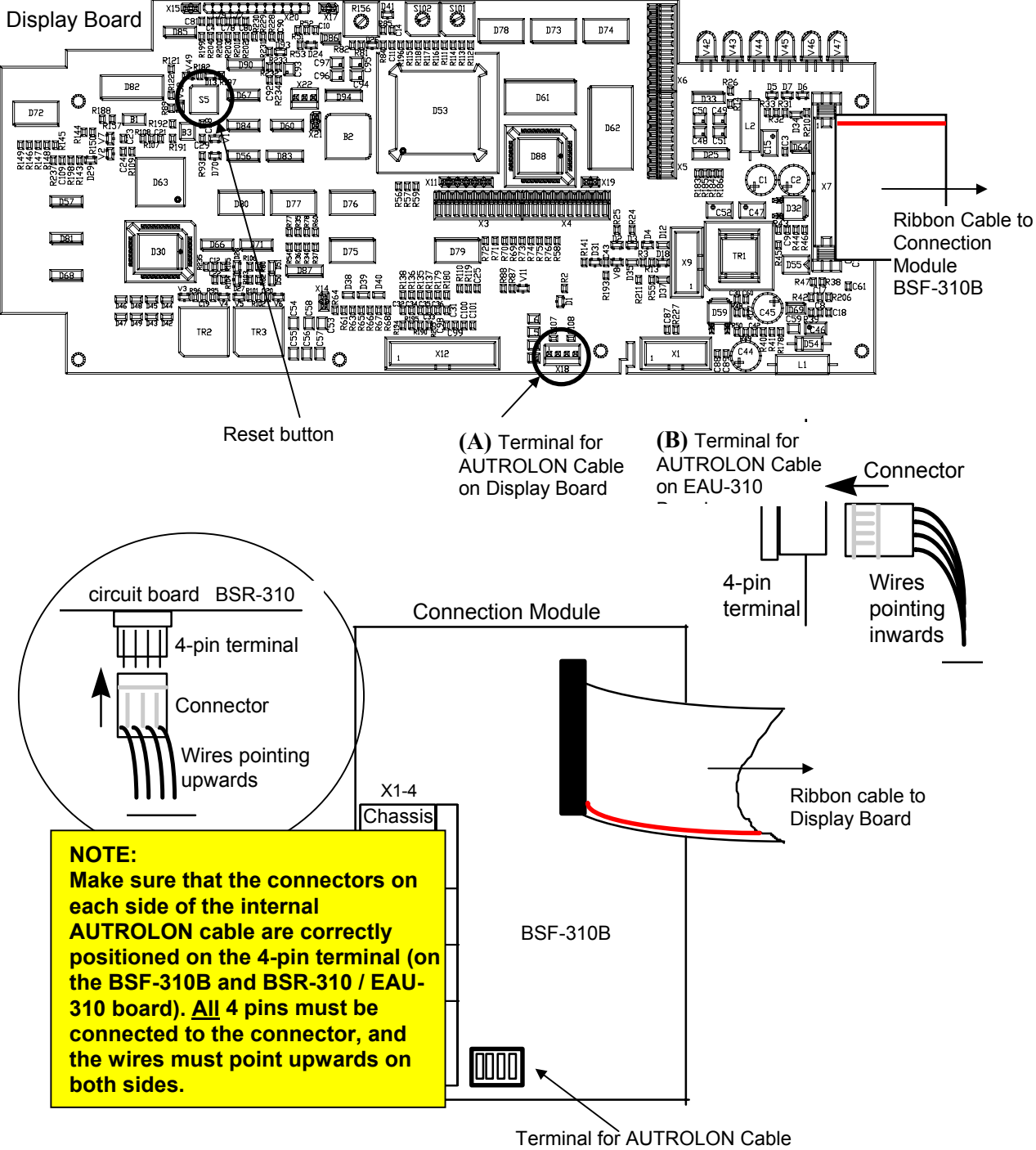

(to Display Board)

### 4.1.6 Verification Procedure for Fire Alarm Control Panel / Controller

| Applies to BS-320 and BC-320                                      |                                                                                                    |                                                 |                                           |                                   |  |  |
|-------------------------------------------------------------------|----------------------------------------------------------------------------------------------------|-------------------------------------------------|-------------------------------------------|-----------------------------------|--|--|
| Consult if necessary the relevant drawings and perform the steps: |                                                                                                    |                                                 |                                           |                                   |  |  |
| 1                                                                 | Verify that the ribbon cables 310B) in the cabinet is fitted                                                                                                    | e from the front pane<br>ed.                    | el to the Connectio                       | n Module (BSF-                    |  |  |
| 2                                                                 | Verify that the ribbon cable from Connection Module (BSF-310B) to Communication Module (BSL-310) is fitted.                                                                                                    |                                                 |                                           |                                   |  |  |
| 3                                                                 | Verify that the ribbon cable from Communication Module (BSL-310) to the Power Supply (BSS-103A/02) is fitted.                                                                                                    |                                                 |                                           |                                   |  |  |
| 4                                                                 | Verify that the earth strap solded to the upper right corner of the Power Supply to the <i>Protective Earth to cabinet</i> connection (right side wall, upper attachment of front panel) is connected.                                                                         |                                                 |                                           |                                   |  |  |
| 5                                                                 | Verify that the strap from t connection is connected.                                                                                                    | he Protective Earth                             | <i>to cabinet</i> connect                 | ion to the <i>Chassis</i>         |  |  |
| 6                                                                 | Verify that the resistance between 0v to <i>Protective Earth</i> is >50k ohm. Measure between connection X5 to X1 on the Power Supply (BSS-103A/02).                                                                                                    |                                                 |                                           |                                   |  |  |
| 7                                                                 | If batteries are installed in electrically by disconnection                                                                                                    | ternally or in a separ<br>ng battery wires (ren | rate cabinet, discor<br>nove connector X3 | nnect the batteries on BSF-310B). |  |  |
| 8                                                                 | Verify that the 24V polarity is kept correct between Power Supply (BSS-103A/02),<br>Connection Module (BSF-310B) and the internal Power I/O Module (BSS-310).<br>Correct connection is verified by means of the measuring instrument.                                          |                                                 |                                           |                                   |  |  |
|                                                                   | Signal Power Supply Connection Internal Power<br>BSS-1034/02 Module BSE-310B I/O Module BSS-310                                                                                                    |                                                 |                                           |                                   |  |  |
|                                                                   | +24V (Battery)                                                                                                    | X4                                              | X1.1                                      | Pin 1                             |  |  |
|                                                                   | 0V (Battery)                                                                                                    | X5                                              | X1.2                                      | Pin 3                             |  |  |
|                                                                   | Protective Earth /     X1     X1.3     Pin 5       Chassis     X1     X1.3     X1.3     X1.3                                                                                                    |                                                 |                                           |                                   |  |  |
| 9                                                                 | Verify the external connections from the AUTROLON to the Connection Module BSF-310B.                                                                                                    |                                                 |                                           |                                   |  |  |
| 10                                                                | <b>10</b> Verify the internal AUTROLON connections between the Connection Module BSF-<br>310B and the;<br><i>Fire Alarm Control Panel's</i> Display Board BSR-310 (see previous page <i>and/or</i><br>the <i>Controller's</i> LON Interface Board EAU-310 (see drawing below). |                                                 |                                           |                                   |  |  |

#### Top view: BSF-310B board

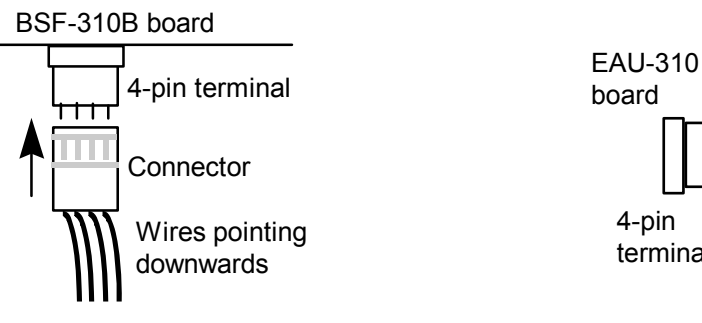

#### Side view: EAU-310 board

Connector

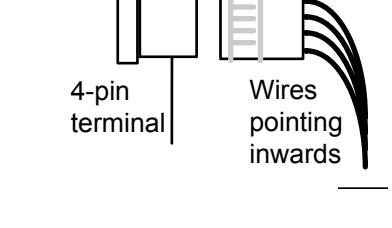

## 4.2 Addressing the System Units

### 4.2.1 General

Note that in a standalone system where BS-310 is used, the switches must be set to 0 for the System ID and the Ring ID.

A distributed AutroSafe system requires a correct addressing of all system units on the AUTROLON. The addressing, which is set with rotary switches on each system unit, must correspond to the addressing that is defined for the specific configuration (defined by means of the AutroSafe Configuration Tool).

The addressing comprises the following:

- System Identification numbers (System ID) all system units must be given a System ID
- AUTROLON Ring Identification numbers (*Ring ID*) only the Fire Alarm Control Panel (which is defined as the *Booting Panel*) is given a Ring ID

The addressing of each system unit is done by setting *hexadecimal* numbers on rotary switches. The AutroSafe Configuration Tool applies also the *hexadecimal* system of notation.

### 4.2.2 Addressing System ID on All System Units (except for Controllers)

System ID numbers are set by means of two rotary switches (S102 and S101) on the Display Board BSR-310\* (see illustration below).

\* Note: The Controller uses two rotary switches on the Operator Board BSZ-310, as this system unit does not have the Display Board (see next chapter).

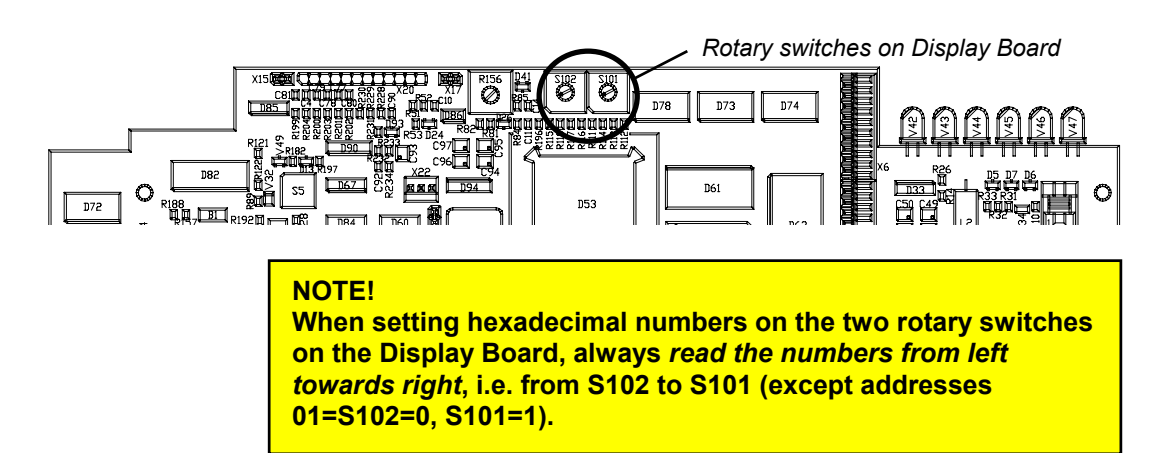

### 4.2.3 Addressing System ID on Controllers

System ID numbers are set by means of two rotary switches (S17 and S16) on the Operator Board BSZ-310 (see illustration below).

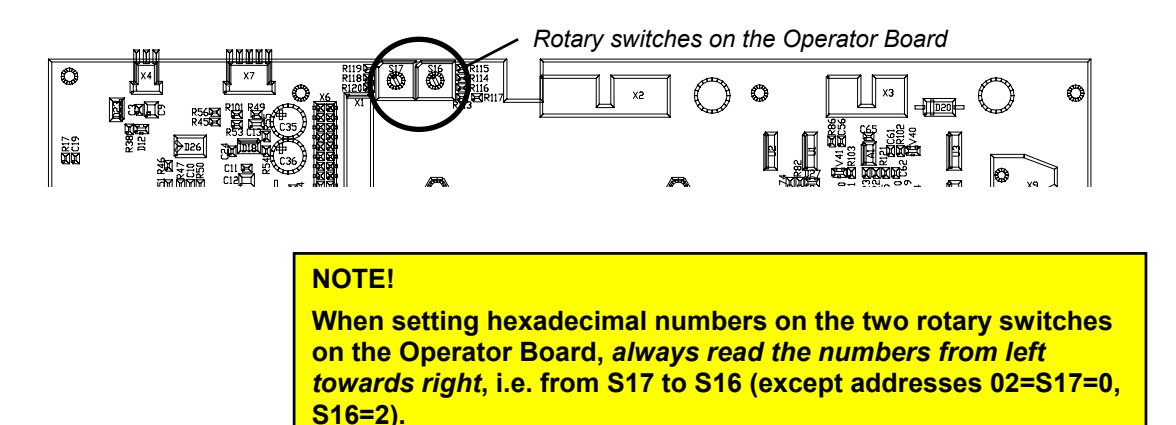

### 4.2.4 Addressing Ring ID on the Fire Alarm Control Panel (Booting Panel)

Note that only the Fire Alarm Control Panel (*Booting Panel*) must be given a Ring ID.

The Ring ID number is set by means of two rotary switches (S17 and S16) on the Operator Board BSZ-310 (see illustration below).

NOTE! When setting hexadecimal numbers on the two rotary switches on the Operator Board, *always read the numbers from left towards right*, i.e. from S17 to S16.

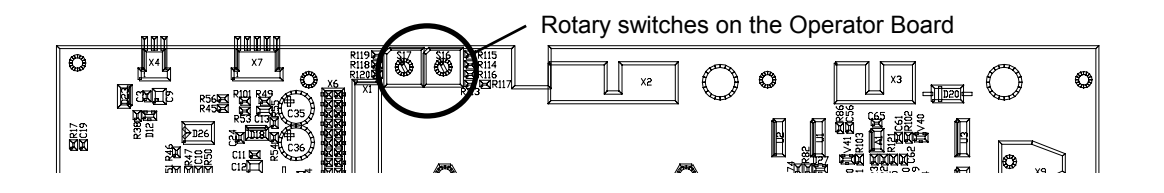

#### 4.2.5 Number Series - System ID and Ring ID

Note that in a *standalone system* where BS-310 is used, the switches must be set to 0 for the System ID and the Ring ID.

As there can be several system units of the same type in a *distributed system*, for example, two Operator Panels, three Information Panels etc, there are defined System ID number series for each System Unit type.

A general rule is that the Fire Alarm Control Panel, which is considered as the *Booting Panel*, is always given System ID = 01.

The Ring ID is used to address the Fire Alarm Control Panel to the AUTROLON ring. The Ring ID for a single AUTROLON ring is always Ring ID = 01.

\* Several AUTROLON rings can be interconnected as Multiple AUTROLON rings. The Ring ID is used to address the Fire Alarm Control Panel to the correct AUTROLON ring. This handbook deals with a single AUTROLON ring only.

The number series for System ID's for all System Units and the Ring ID for the Fire Alarm Control Panel are listed in the table below. The table gives hexadecimal values (the prefix *0x* is not used in the hexadecimal notation).

#### **Number Series**

|                             | System ID no. series | Ring ID no. Series* |
|-----------------------------|----------------------|---------------------|
| System Unit                 | Hexa-decimal         | Hexa-decimal        |
| Fire Alarm Control          | 01 (Booting Panel)   |                     |
| Panel (BS-320)              | 01 -20               | 01                  |
| Controllers                 | 04 40                |                     |
| (BC-320)                    | 21 - 40              |                     |
| (BS-330)                    | 41 - 60              |                     |
| Repeater Panels (BU-320)    | 61 - A0              |                     |
| Information Panels (BV-320) | A1 - E0              |                     |

The number series for each switch are listed in the table below.

| Switchsettings                                                | Switches      |       |               |       |  |
|---------------------------------------------------------------|---------------|-------|---------------|-------|--|
|                                                               | BSR-310 board |       | BSZ-310 board |       |  |
| System Unit                                                   | S102          | S101  | S17           | S16   |  |
| <u>Booting Panel:</u><br>Fire Alarm Control<br>Panel (BS-320) | 0 - 2         | 0 - F | 0             | 1     |  |
| Controllers<br>(BC-320)                                       |               |       | 2 - 4         | 0 - F |  |
| Operator Panels<br>(BS-330)                                   | 4 - 6         | 0 - F |               |       |  |
| Repeater Panels (BU-320)                                      | 6 - A         | 0 - F |               |       |  |
| Information Panels (BV-320)                                   | A - E         | 0 - F |               |       |  |

Commissioning Handbook, AutroSafe Interactive Fire Alarm System, Release 3, P-ASAFE/EE Rev. E, 2005-02-16, Autronica Fire and Security AS

### 4.2.6 Examples of Addressing

#### Example 1:

A Fire Alarm Control Panel is to be given System ID = 01. The correct hexadecimal numbering on the rotary switches on the Display Board BSR-310 is shown on the drawing below.

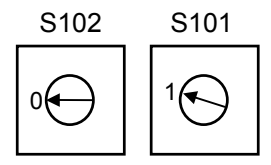

Read from left towards right

#### Example 2:

The Fire Alarm Control Panel is to be given Ring ID = 01 The correct hexadecimal numbering on the rotary switches on the Operator Board BSZ-310 is shown on the drawing below.

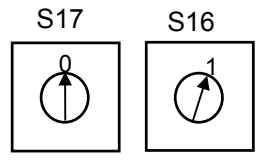

Read from left towards right

#### Example 3:

The Repeater Panel is to be given System ID = 61 The correct hexadecimal numbering on the rotary switches on the Display Board BSR-310 is shown on the drawing below.

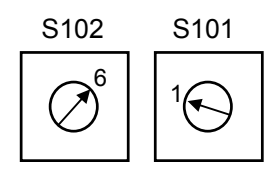

Read from left towards right

#### 4.2.7 Jumper Settings on the LON Interface Board

The Fire Alarm Control Panel and the Controller are both provided with the necessary LON Interface Board (EAU-310). The board must have the correct jumper settings (factory set).

This is done by setting jumpers in the correct positions on the connector located at the right bottom side of the LON Interface Board (see drawing below).

The LON Interface Board is shown as it is mounted onto the Processor Board EAC-300 in the Fire Alarm Control Panel or Controller.

• Counting from left to right, the jumpers must be placed on connectors 4, 6 and 7, when viewing the board inside the system unit.

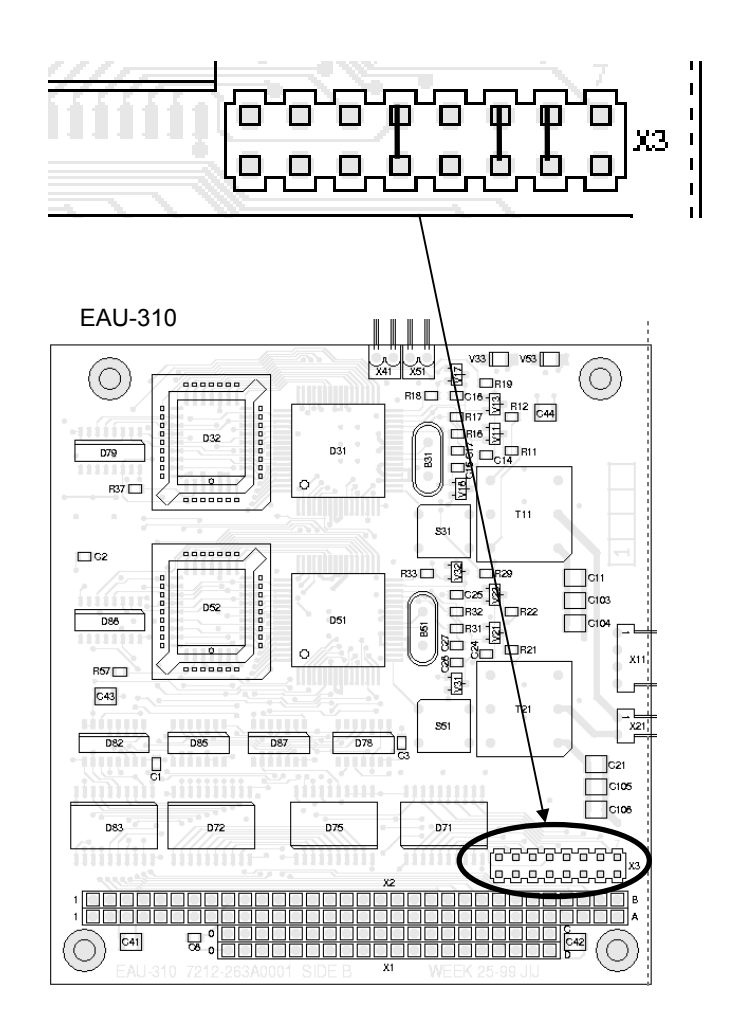

## 4.3 Startup Procedure

## 4.3.1 Preparing the Fire Alarm Control Panel / Controller

| 1 | Connect the mains inlet on the Power Supply (BSS-103/02) to the external source.                                                                                                    |  |  |
|---|----------------------------------------------------------------------------------------------------|--|--|
| 2 | Measure the voltage (230V) across X2-X3 on the Power Supply (BSS-103/02).                                                                                                    |  |  |
| 3 | Check that you have the correct addressing according to the configuration data.                                                                                                    |  |  |
| 4 | The following applies to the Fire Alarm Control Panel only:<br>Move the jumper at position X17 on the Display Board BSR-310 temporarily to the rightmost<br>pin. The jumper is to be replaced in it original position at a later stage.<br>Jumpers on circuit boards for other options are factory set and should <i>not</i> be moved. |  |  |
| 5 | Applies to the Fire Alarm Control Panel.<br>Connect a computer to the connector X22 on the Display Board (BSR-310) board.                                                                                                    |  |  |
|   | Applies to the Controller (see drawing below):<br>Connect a computer to the connector X4 on the Operator Board (BSZ-310) board.                                                                                                    |  |  |
|   | At the computer side the cable is connected to one of the serial ports.                                                                                                    |  |  |
| 6 | Move the jumper at JP1 on the Processor Board EAC-300 one position down (so that the two lowest pins are used). The jumper is to be replaced in its original position (the two uppermost pins) at a later stage.                                                                                                    |  |  |
| 7 | Replace fuse F1 and F2 on the Power Supply (BSS-103/01).                                                                                                    |  |  |
| 8 | If you have internal mounted batteries;                                                                                                    |  |  |
|   | Connect the battery leads to the correct battery poles.<br>Connect the + and connections to the Connection Module (BSF-310A).                                                                                                    |  |  |
|   | Note: Be careful to avoid short-circuiting battery circuits!                                                                                                    |  |  |
| 9 | If you have an external battery connection;                                                                                                    |  |  |
|   | 9a) Check polarity of wires - (color code or numbering).                                                                                                    |  |  |
|   | 9b) Replace the battery fuses on the connection block in the battery cabinet.                                                                                                    |  |  |
|   | 9c) Check the temperature sensor connection to the Power Supply (BSS-103/01) -<br>(twisted wire pair, no polarity).                                                                                                    |  |  |
|   | Note: Be careful to avoid short-circuiting battery circuits!                                                                                                    |  |  |

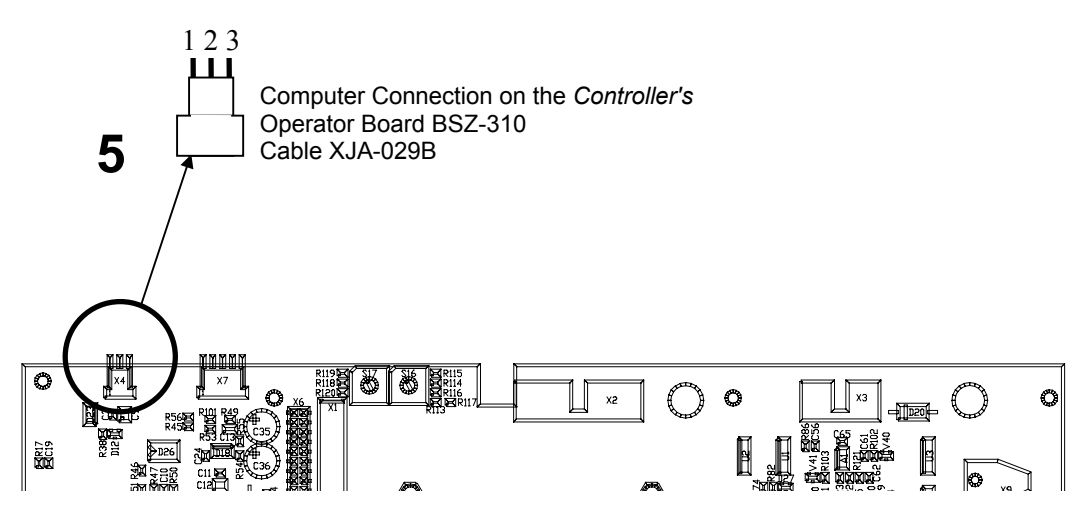

Commissioning Handbook, AutroSafe Interactive Fire Alarm System, Release 3, P-ASAFE/EE Rev. E, 2005-02-16, Autronica Fire and Security AS

## 4.3.2 Entering Programming Mode

When the necessary preparations are made, you can enter programming mode.

This is done by pressing the reset button on the Display Board BSR-310. As the Controller is not equipped with the Display Board, reset is performed by pressing the reset button on the Processor Board EAC-300.

• Press the Reset button (S5 on BSR-310, X1 on EAC-300)

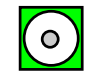

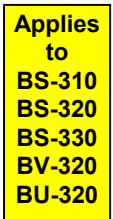

Observe the four uppermost indicators on the left hand side of the Fire Alarm Control Panel (Fault, Function Disabled, Function Delayed, Fire Brig. Signalled).

These indicators will turn on (yellow light), indicating that the system has entered *programming mode*.

(The green *Power* indicator will go off).

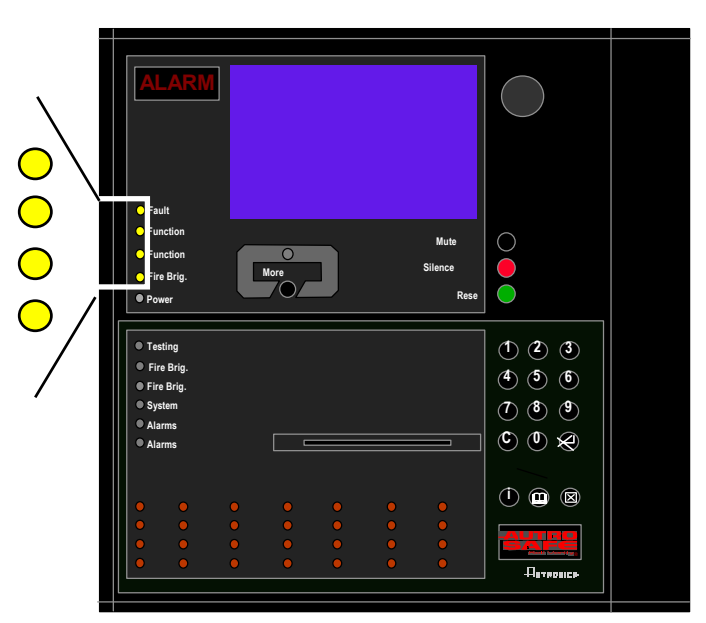

### 4.3.3 Configuration Files

The AutroSafe Configuration Tool generates the following configuration files:

| System Unit                     | Configuration Files (binary) |
|---------------------------------|------------------------------|
| Fire Alarm Control Panel BS-320 | BsrFlash.bin                 |
|                                 | EacEeprom.bin                |
|                                 | EacFlash.bin                 |
| Controller BC-320               | EacEeprom.bin                |
|                                 | EacFlash.bin                 |
| Operator Panel BS-330           | BsrFlash.bin                 |
| Repeater Panel BU-320           | BsrFlash.bin                 |
| Information Panel BV-320        | BsrFlash.bin                 |

When the configuration files are generated, they are automatically sorted in different folders in the *Installation/Config\_Bin* directory.

Each folder indicates;

- the type of system unit (for example, BS-320)
- the Ring ID (hexadecimal numbers, for example, 01)
- the System ID (hexadecimal numbers, for example, 01)

#### Example:

The folder for a Fire Alarm Control Panel will typically have the following identification:

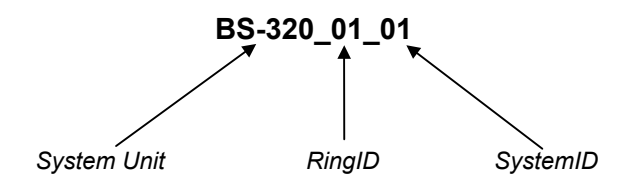

### 4.3.4 Communication Setup

• Double-click the AutroSafe Download Tool *icon* and the communication setup menu will appear on screen.

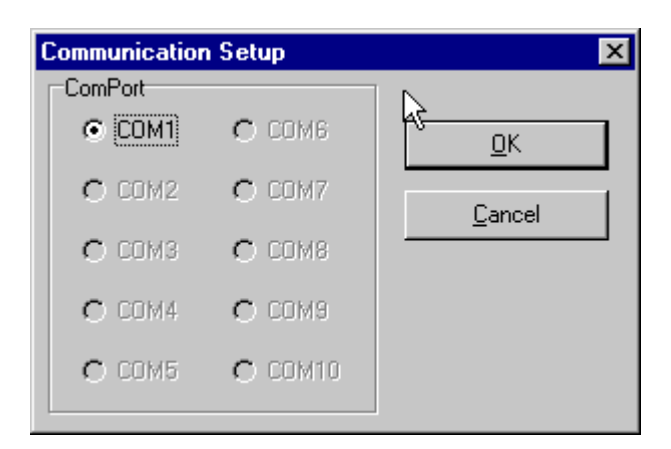

- Select the communication port that is used.
- Click OK.

#### 4.3.5 Locating Configuration Files

- The configuration files are automatically sorted in different folders in the *Installation/Config\_Bin* directory. Refer to chapter 4.3.3.
- Use the browser to locate the configuration files for the Display Board BSR-310 (does not apply to the Controller BC-320). Click on the search box to search for the file in the dialog box, then press Open.
- Use the browser to locate the configuration files for the Processor Board EAC-300 (does not apply to the Operator Panel BS-330, Repeater Panel BU-320 and Information Panel BV-320). Click on the search box to search for the file in the dialog box, then press Open.

### 4.3.6 Downloading Configuration Files

- When downloading configuration data to the different system units in a distributed system, make sure to download the configuration files from the correct folders (see previous chapter).
- After download, do the following:
  - move the jumper on the Display board BSR-310 back to its original position (applies to all panels with display)
  - move the jumper on the Processor Board EAC-300 back to its original position (applies to BS-320/BC-320)
  - press the Reset button (X1) on the Processor Board EAC-300 (applies to the Controller BC-320)
  - press the Reset button on the Display Board (applies to all panels with display)
  - press the Reset button (S5) on the Display Board on the Booting Panel (always the last system unit to reset)

When all system units are ready for initialization, the following will appear on the screen on each system unit, except for the Controller which has no display<sup>\*</sup>):

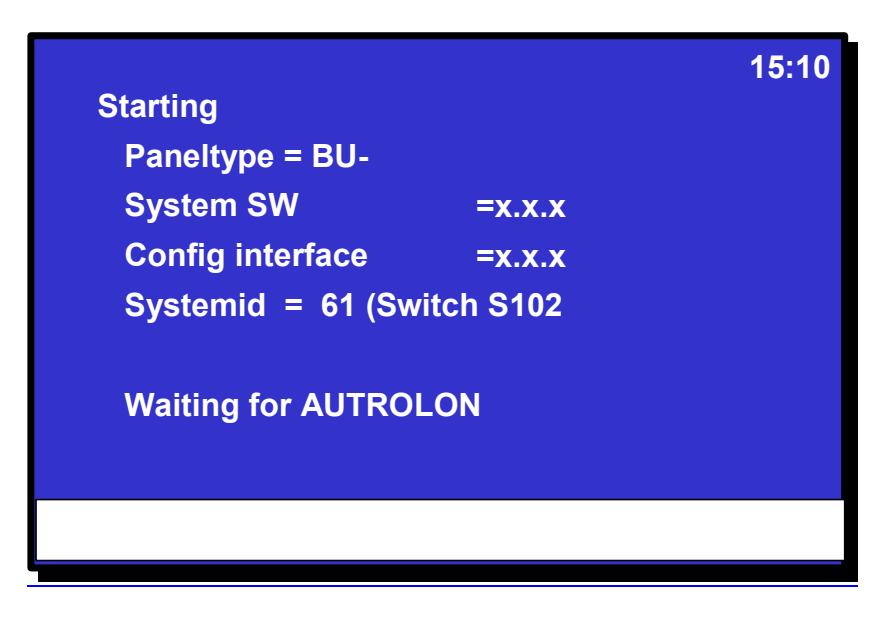

The example above shows a Repeater Panel BU-320 (If such a screen picture is not shown, press the reset button once more. The version is indicated with x.x.x in this example.

\* To make sure the Controller is ready for initialization, verify that the relay on the BSF-310 clicks twice rapidly.

## 4.3.7 Booting the System from the Fire Alarm Control Panel BS-320 (Booting Panel)

The initialization of the system is done from the Fire Alarm Control Panel (the *booting* panel). Refer to chapter 4.2.4 and 4.2.5. When the *downloading* procedure is complete and the reset button on the Display Board BSR-310 is pressed, the following will appear on the booting panel's screen (*example*):

| Starting                   | 15:10 |
|----------------------------|-------|
| Paneltype = BS-            |       |
| System SW =x.x.x           |       |
| Config interface =x.x.x    |       |
| Systemid = 01 (Switch S102 |       |
| RingId= 01 (Switch S17     |       |
|                            |       |
| Waiting for AUTROLON       |       |
| 1: Start                   |       |

• To start AUTROLON, press digit 1 (Action Digit) on the alphanumeric keyboard.

As soon as digit 1 has been pressed, the booting of the distributed system will start. The system units are polled by the *Booting Panel*. At this stage, only the network function is started. No AutroSafe system functions are involved, and no configuration data is yet involved. The interface version is checked.

The display will show the number of panels that are found. When the AUTROLON start is complete, the following is shown in the bottom information field:

| 1: Initialize AutroSafe   |  |
|---------------------------|--|
| 2: View AUTROLON topology |  |

• To view the AUTROLON topology before initializing, press digit 2.

| AUTRO             | LON topology                            |                            | 15:14 |
|-------------------|-----------------------------------------|----------------------------|-------|
| Ringlo            | i = 1 Num                               | ber of Panels: 3           |       |
| No<br>1<br>2<br>3 | Paneltype<br>BS-320<br>BU-320<br>BS-320 | SystemId<br>01<br>61<br>02 |       |
| 1: Initializ      | ze AutroSafe                            |                            |       |

• To initialize AutroSafe, press digit 1 (Action Digit) on the alphanumeric keyboard.

When the initialization is completed, the following display message will appear on all panels in the system:

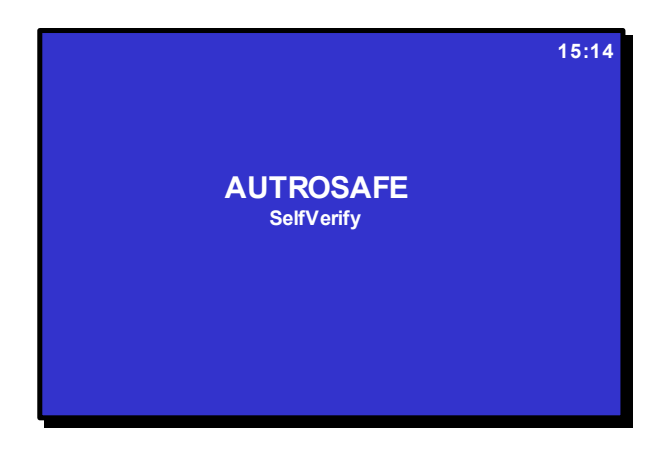

### 4.3.8 If the Configuration Data Must be Reconfigured

If the distributed system has been changed in some way, for example, new system units or loop units have been added, the configuration data must be reconfigured according to the changes.

Before reconfiguring the ac-file or mbd-file (this file is the original file you use when you configure the AutroSafe configuration data) always do the following:

- On your local computer, create a new directory for the new ac-file (plus Installation/Config\_Bin)
- Start the AutroSafe Configuration Tool, then open the ac-file that is to be reconfigured.
- Go to the *File* menu, click *Save As*, and save the ac-file with a new name under the new directory you have just created.

When you have completed the reconfiguring, do the necessary tasks:

- generate the new configuration files
- use the ConfigProgrammer to download the new configuration files to target
- repeat the entire booting procedure for all system units on the AUTROLON ring.

## **5. Entering Required Access Levels**

All user interface controls are classified as belonging to one of the four different access levels described below:

| Access Level | Access Remedy                | Description                                                                                                    |  |
|--------------|------------------------------|----------------------------------------------------------------------------------------------------|--|
| 1            | No key or password required. | Accessible by members of the general public. All mandatory indications are visible at access level 1 without prior manual intervention.                         |  |
| 2            | Access by key.               | Accessible by persons having a specified responsibility for safety.                                                                                             |  |
| 3            | Password restricted.         | Accessible by persons trained and authorized to do reconfiguration of site specific data and maintenance according to the manufacturer's published instruction. |  |

To be able to *verify the system after download*, *Access Level 2* must be entered. Access Level 2 is accessed by the key (turn the key counter-clockwise.

Access level 3 is entered as described in the procedure below.

| Step | Actions to be taken                                                | Display Indication                                                                                                    |
|------|--------------------------------------------------------------------|----------------------------------------------------------------------------------------------------|
| 1    | To enter the <i>Main Menu</i> from normal Operation<br>Mode, press | MAIN MENU<br>1 SHOW STATUS<br>2 DISABLE<br>3 ENABLE<br>4 SYSTEM<br>6 SERVICE<br>6 OUTPUT CONTROL                                      |
| 2    | To select SYSTEM, press 4.                                         | 19:23<br>1 DATE AND TIME<br>2 INFORMATION<br>3 ACCESS LEVEL 3<br>4 PRINTER<br>5 CHANGE LANGUAGE<br>6 INITIALIZE<br>7 DAY/NIGHT TIMERS |

Commissioning Handbook, AutroSafe Interactive Fire Alarm System, Release 3, P-ASAFE/EE Rev. E, 2005-02-16, Autronica Fire and Security AS

| Step | Actions to be taken                   | Display Indication                                                                                                    |
|------|---------------------------------------|----------------------------------------------------------------------------------------------------|
| 3    | To select ACCESS LEVEL 3, press 3.    | SYSTEM<br>ACCESS LEVEL 3<br>1 ENTER ACCESS LEVEL 3<br>2 LEAVE ACCESS LEVEL 3<br>3 SET PASSWORD                             |
| 4    | To enter ACCESS LEVEL 3, press 1.     | 19:23<br>ACCESS LEVEL 3/ENTER ACCESS LEVEL 3<br>Enter password:                                                            |
| 5    | Enter the password, then press twice. | SYSTEM       19:23         ACCESS LEVEL 3/ENTER ACCESS LEVEL 3         Enter password: ****         Successfully Completed |

## 6. Verifying System After Download

To ensure that the system works properly during normal operation, the whole system (control panel, detectors, control functions) should be verified after download.

| Step | Description                                                                                                    |  |  |
|------|----------------------------------------------------------------------------------------------------|--|--|
| 1    | Test the panel indicator lights and internal buzzer by pushing the Mute button more than 5 seconds.                                                                                                    |  |  |
| 2    | Test all operating keys by pressing each key:                                                                                                    |  |  |
|      | The following buttons will give a short "Beep" when pressed:                                                                                                    |  |  |
|      | All the <i>alphanumeric</i> buttons, plus;                                                                                                    |  |  |
|      | the red Silence Alarms, Cancel O, Enter O, Help O, Close                                                                                                    |  |  |
|      | The green <i>Reset</i> button should reset the system (requires access level 3), or start the lamptest (access level 1), bypressing it for more then 5sec.                                                                                               |  |  |
|      | The <i>Menu</i> button should allow you to switch between Menu Mode and Operation Mode.                                                                                                    |  |  |
| 3    | Perform a visual and functional inspection of manual call-points and automatic detectors.                                                                                                    |  |  |
| 4    | Disable any alarm transference to the Fire Alarm Routing Equipment -FARE output.                                                                                                    |  |  |
| 5    | Activate the alarm system. Test all sounders by activating an alarm from a corresponding manual call-point.                                                                                                    |  |  |
| 6    | Test all control functions.                                                                                                    |  |  |
| 7    | Activate alarms from at least one detector/manual call-point in each zone and a check that all respective outputs are activated.                                                                                                    |  |  |
| 8    | Test the action of any auxiliary operating functions (disabling, cancelling and resetting buttons).                                                                                                    |  |  |
| 9    | Check the alarm transference outputs by connecting from outgoing outputs (potential free relay and 24V output) activated by alarm in a zone.                                                                                                    |  |  |
| 10   | Check the fault warning function from detection zones by removing a detector in the corresponding zone.                                                                                                    |  |  |
|      | Activate a fault (remove battery fuse) and observe:<br>- the <i>Fault</i> indicator starts to blink<br>- a fault warning is displayed<br>- the internal buzzer is turned on<br>- the Fault Warning Routing Equipment (FWRE) output is activated (if any) |  |  |
| 11   | Verify all <i>conditions</i> , i.e.:<br>- Fire Alarm condition<br>- Fire Warning condition<br>- Fault Warning condition<br>- Disablement condition<br>- Test condition                                                                                   |  |  |
| 12   | On completion of checks, ensure that only the green "Power" indicator is on when the panel is in its idle state (normal operation).                                                                                                    |  |  |
| 13   | Enable alarm transference to the Fire Alarm Routing Equipment -FARE output.                                                                                                    |  |  |

## 7. Troubleshooting

## 7.1 Distributed System

## 7.1.1 AUTROLON Service Diode Status After Reset

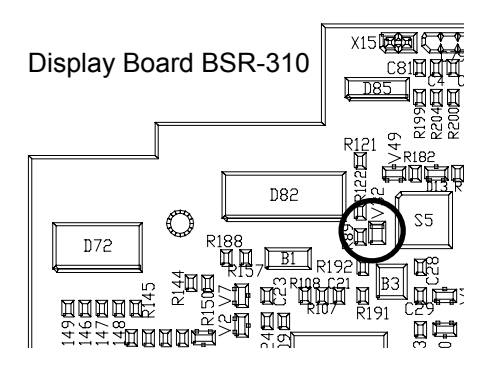

LON Interface Board EAU-310

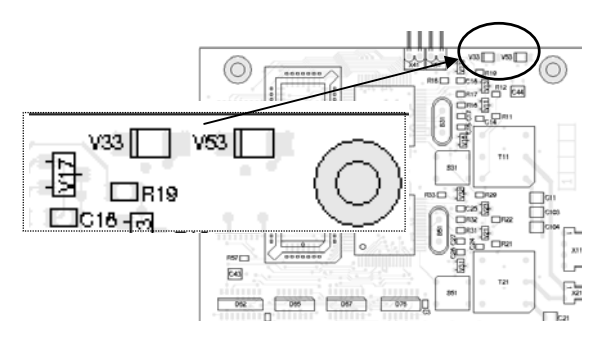

| Location of<br>Diode(s)                                   | Indication                                                                         | Status                                           | Actions to be taken                                                                                             |
|-----------------------------------------------------------|------------------------------------------------------------------------------------|--------------------------------------------------|----------------------------------------------------------------------------------------------------|
| Display Board<br>BSR-310 on<br>BS-320                     | Steady red light.<br>(V32)                                                         | Normal indication after reset.                   | -                                                                                                    |
| Display Board<br>BSR-310 on<br>BU-320<br>BV-320<br>BS-330 | Light turned off.<br>(V32)                                                         | Normal indication after reset.                   | -                                                                                                    |
| LON Interface<br>Board<br>EAU-310 on<br>BS-320, BC-320    | After two short beeps are<br>heard, both LEDs should<br>turn off.<br>(V33 and V53) | Normal indication after reset.                   | -                                                                                                    |
| LON Interface<br>Board<br>EAU-310 on<br>BS-320, BC-320    | Steady light.<br>(V33 and V53)                                                     | Flash Memory missing or<br>system not operating. | Insert Flash device(s) in<br>correct position(s). Repeat<br>the entire startup and<br>initialization procedure. |
| LON Interface<br>Board<br>EAU-310 on<br>BS-320, BC-320    | Blinking rapidly.<br>(V33 and V53)                                                 | LON Interface not<br>communicating.              | Repeat the entire startup and initialization procedure.                                                         |
| BSR-310 Board<br>(BU/BV-320, BS-<br>330)                  | Steady light.<br>(V32)                                                             | Flash Memory missing or<br>system not operating. | Insert Flash device(s) in<br>correct position(s). Repeat<br>the entire startup and<br>initialization procedure. |
| LON Interface<br>Board<br>(BU/BV-320, BS-<br>330)         | Blinking rapidly.                                                                  | LON Interface not communicating.                 | Repeat the entire startup and initialization procedure.                                                         |

## 8. Upgrading System Software

## 8.1 Overview

When upgrading System Software versions, each panel has to be prepared before downloading. Note that new configuration files (generated by the matching version of the AutroSafe Configuration Tool) must be downloaded as well.

When performing the upgrading procedure on system units in a distributed system, disregard information in this chapter related to circuit boards which are not integrated parts of the actual system unit.

Depending on the type of system unit, you will have to connect the computer to the Display Board BSR-310 and then to the Operator Board BSZ-310. The jumpers on the Display Board BSR-310 and the Processor Board EAC-300 have to be temporarily moved to another position when performing this procedure.

Note the following:

- The Processor Board EAC-300 is not an integrated part of the Operator Panel BS-330, Repeater Panel BU-320 and Information Panel BV-320.
- The Display Board BSR-310 is not an integrated part of the Controller BC-320.

#### NOTE!

In distributed systems, the most convenient way to upgrade the entire system, is to do the necessary preparations on one system unit, download the System Software (and the Configuration files) to this system unit, then continue repeating the procedure on the next system unit.

To download System Software, the *AutroSafe Download Tool* is required. Note that this procedure has password restrictions.

Note that it is possible to use two download tools at the same time if the PC is equipped with several serial ports. In this way, it is possible to download files at the same time to both the Display Board BSR-310 and to the Operator Board BSZ-310 / Processor Board EAC-300.

The downloading of System Software to a system unit should be performed in the following order:

- Move the jumpers to the correct positions.
- Connect the computer to the system unit.
- Enter Programming Mode, and download the System Software to the correct target.
- When the downloading is completed, move the jumpers back to their original positions.
- Reboot the system unit.

#### All necessary actions are described in the following chapters.

## 8.2 Jumper Positions and Computer Connections

### 8.2.1 Display Board BSR-310

Before downloading System Software to the Display Board BSR-310, the following applies:

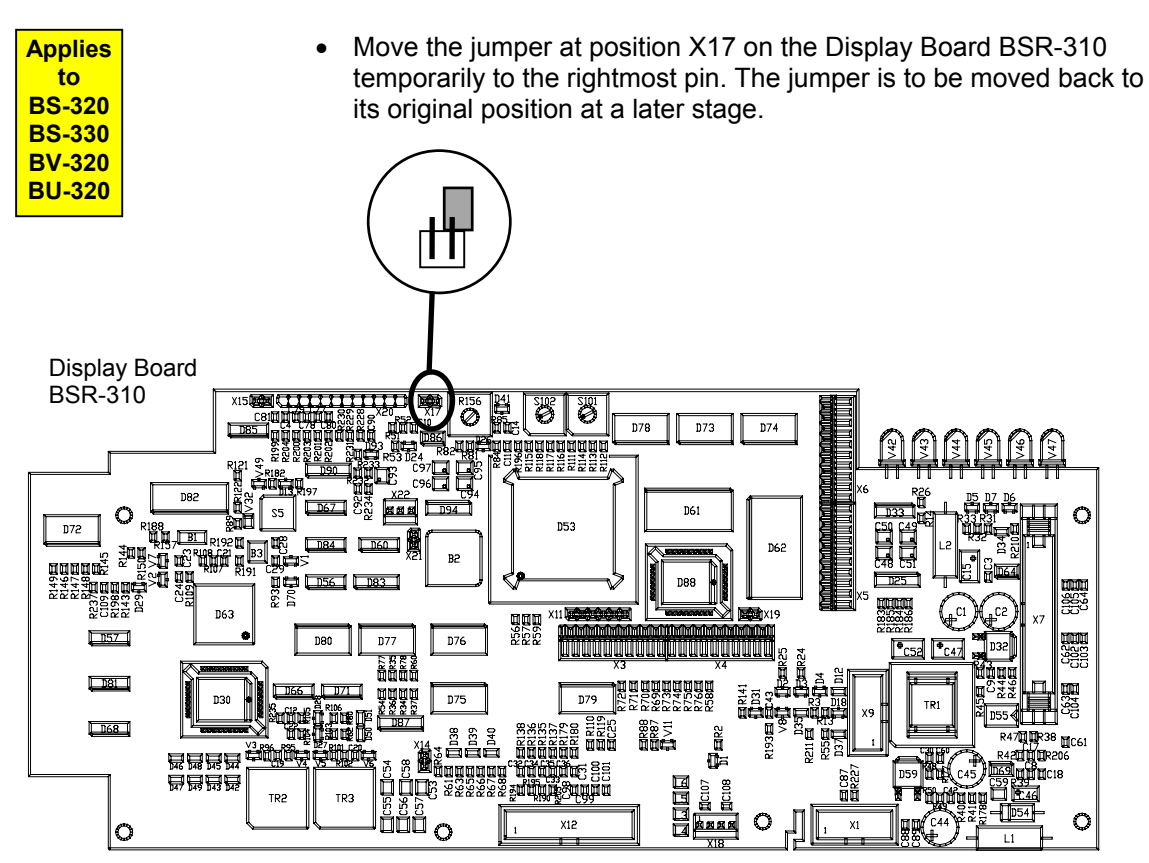

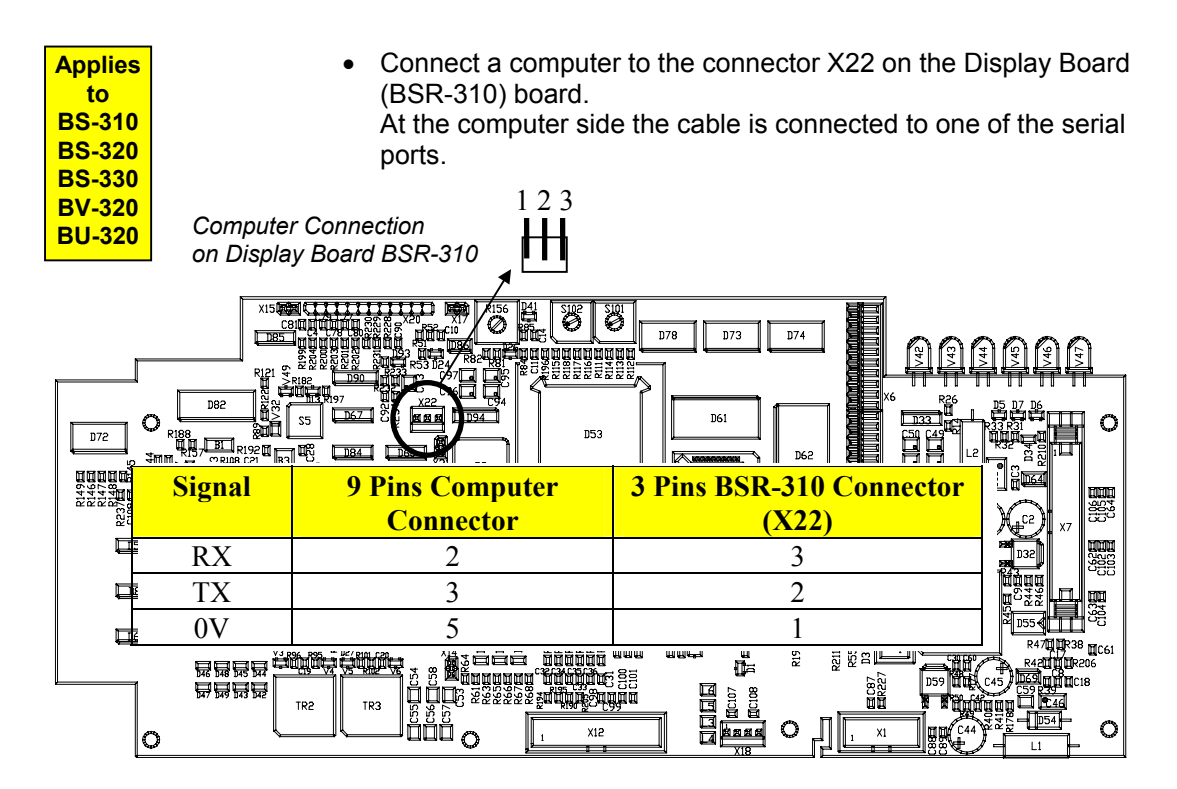

Applies to BS-310 BS-320 BC-320

• Move the jumper at JP1 on the Processor Board EAC-300 temporarily one position down (so that the two lowest pins are used). The jumper is to be moved back to its original position (the two uppermost pins) at a later stage.

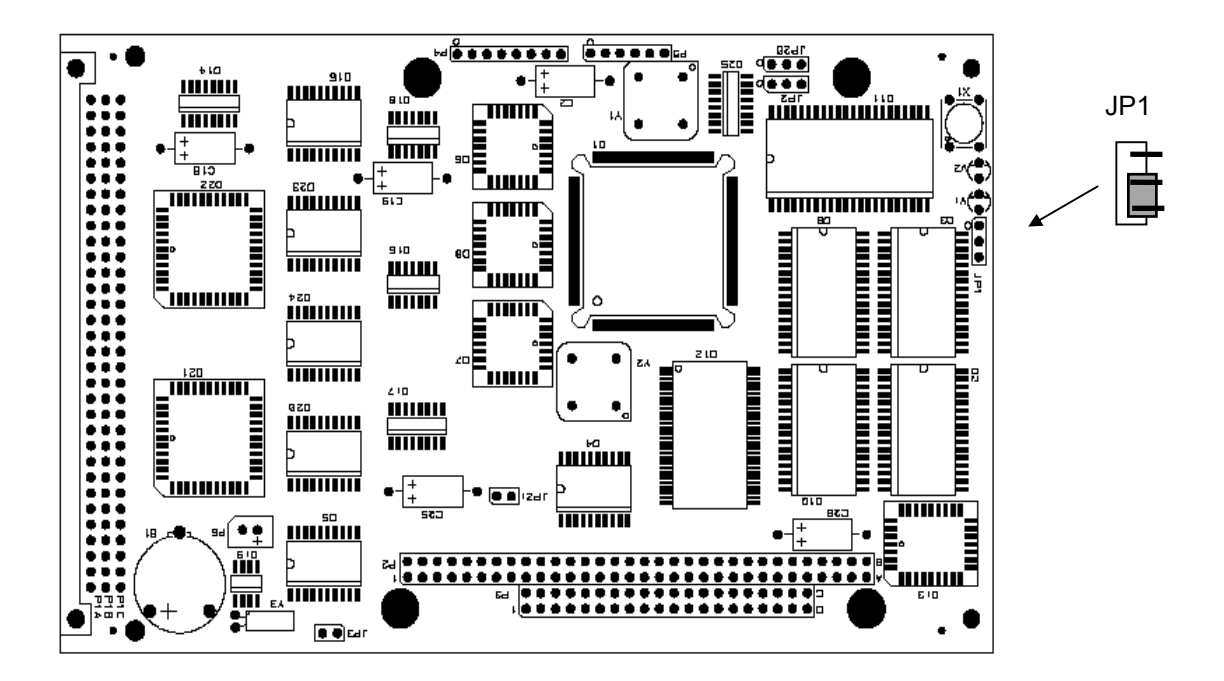

## 8.2.2 Operator Board BSZ-310

Before downloading System Software to the Operator Board BSZ-310, the following applies:

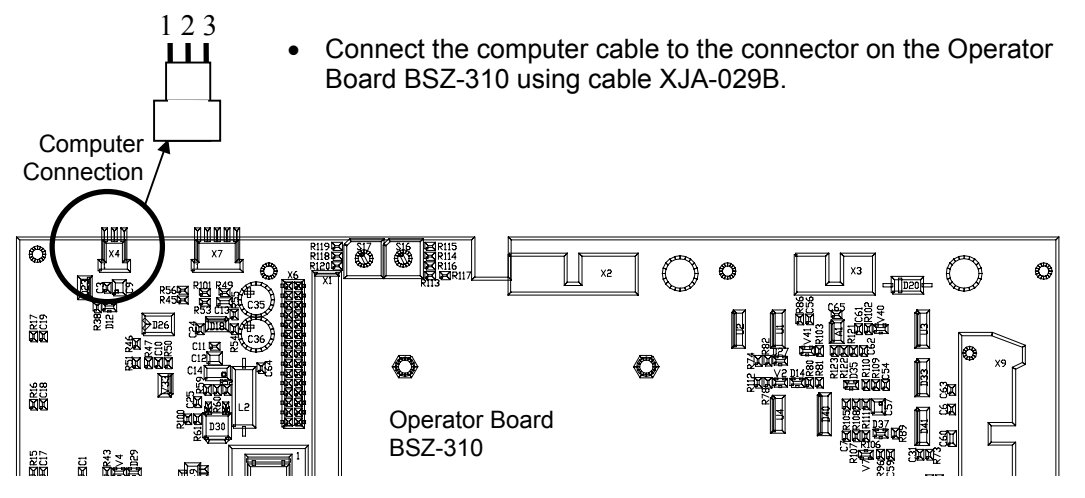

## 8.3 Entering Programming Mode

| Applies       |
|---------------|
| to            |
| <b>BS-310</b> |
| <b>BS-320</b> |
| <b>BS-330</b> |
| <b>BV-320</b> |
| BU-320        |
|               |

| Applies |
|---------|
| to      |
| BC-320  |

When the necessary preparations are made, you can enter programming mode.

• Press the Reset button (S5) on the Display Board BSR-310.

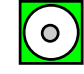

• As the Controller is not equipped with the Display Board, reset is performed by pressing the reset button (X1) on the Processor Board EAC-300.

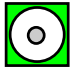

Observe the four uppermost indicators on the left hand side of the Fire Alarm Control Panel (Fault, Function Disabled, Function Delayed, Fire Brig. Signalled).

These indicators will turn on (yellow light), indicating that the system has entered *programming mode*.

(The green *Power* indicator will go off).

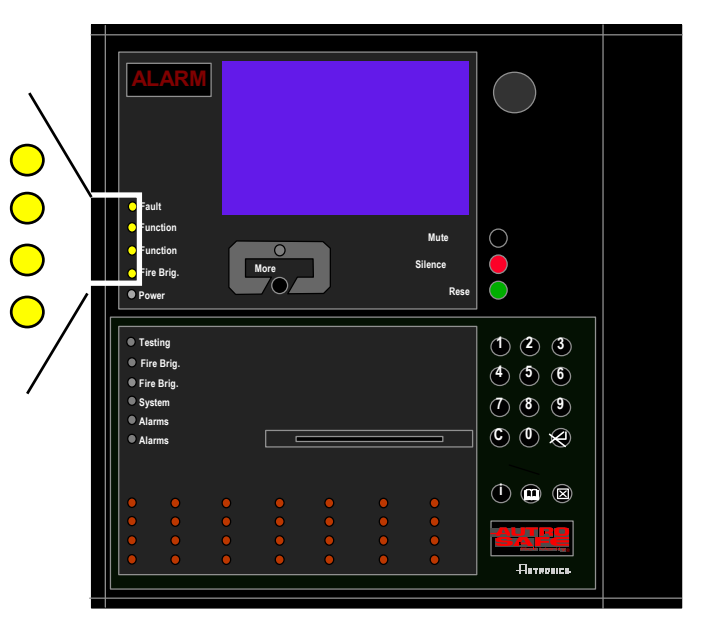

## 8.4 Installing the AutroSafe Download Tool

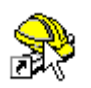

The AutroSafe Download Tool is already installed on your service computer and will appear as an icon on screen.

## 8.5 Startup Procedure

### 8.5.1 Communication Setup

• Double-click the AutroSafe Download Tool *icon* and the communication setup menu will appear on screen.

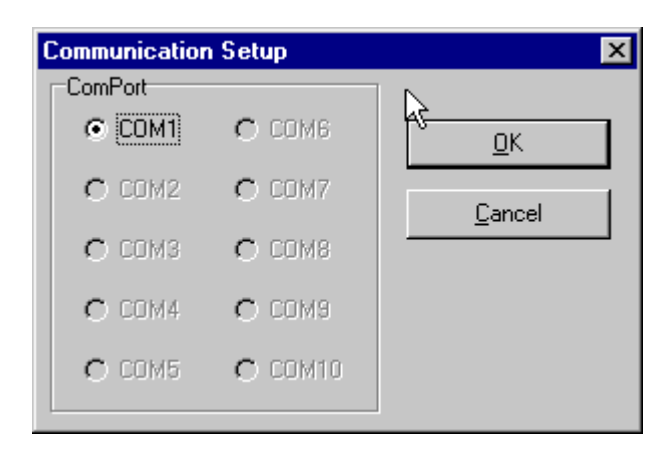

- Select the communication port that is used.
- Click OK.

## 8.5.2 About System Software Files

To upgrade system software, you have to download the system software files to target.

The System Software is located in the *System Software* directory, including the following two files:

| opeq_bin | which is to be downloaded to BSR-310 (computer |
|----------|------------------------------------------------|
|          | connection to the BSR-310 board)               |
| facs_bin | which is to be downloaded to EAC-300 (computer |
|          | connection to the BSZ-310 board)               |

| System Unit              | System Software<br>Files | Downloaded to<br>Target |
|--------------------------|--------------------------|-------------------------|
| Fire Alarm Control Panel | opeq_bin                 | BSR-310                 |
| BS-310/ 320              | facs_bin                 | EAC-300                 |
| Controller BC-320        | facs_bin                 | EAC-300                 |
| Operator Panel BS-330    | opeq_bin                 | BSR-310                 |
| Repeater Panel BU-320    | opeq_bin                 | BSR-310                 |
| Information Panel BV-320 | opeq_bin                 | BSR-310                 |

**NOTE**: When dowloading, make sure that the jumpers are in the correct positions and that you have the correct computer connection.

• Click on System Software.

| 🟓 ConfigProgrammer (Ver 1.6) |                 |  |
|------------------------------|-----------------|--|
| Configuration                | System Settware |  |
| Bsr310-D/E                   |                 |  |

• In the dialog box that appears, enter the password.

| Password Secured utility |        |  |  |
|--------------------------|--------|--|--|
| Password :               |        |  |  |
| OK                       | Cancel |  |  |

## 8.5.3 Locating System Software Files

- Use the browser to locate the System Software files for the Display Board BSR-310 (does not apply to the Controller BC-320). Click on the search box to search for the **opeq\_bin** file in the dialog box, then press Open.
- Use the browser to locate the System Software files for the Processor Board EAC-300 (does not apply to the Operator Panel BS-330, Repeater Panel BU-320 and Information Panel BV-320). Click on the search box to search for the **facs\_bin** file in the dialog box, then press Open.

### 8.5.4 Downloading System Software Files to the Display Board

- Make sure that the jumper positions and computer connection are correct (refer to *Jumper Positions and Computer Connections*).
- Click on the Program button to download the opeq\_bin file(s) to target, i.e. the Display Board (does not apply to the Controller BC-320).
- Observe the progress (0-100%) on the status line shown on the computer screen. (AutroSafe Download Tool).
- Click OK when the procedure is completed.
- Remove the computer cable from the connector on the circuit board.

### 8.5.5 Downloading System Software Files to the Processor Board

- Make sure that the jumper positions and computer connection are correct (refer to *Jumper Positions and Computer Connections*).
- Click on the Program button to download the facs\_bin file to target, i.e. the Processor Board (does not apply to the Operator Panel BS-330, Repeater Panel BU-320 and Information Panel BV-320).
- Observe the progress (0-100%) on the status line shown on the computer screen. (AutroSafe Download Tool).
- Click OK when the procedure is completed.
- Remove the computer cable from the connector on the circuit board.

### 8.5.6 Re-placing the Jumpers

When the downloading is completed, the jumpers are to be moved back to their original positions.

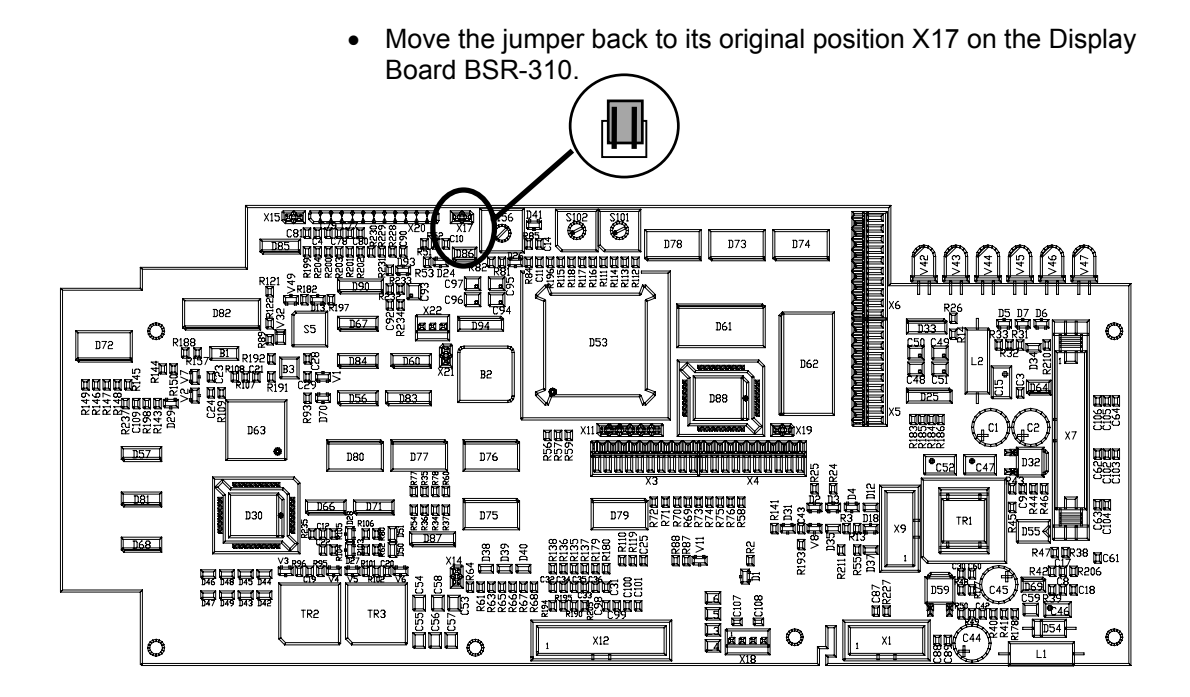

• Move the jumper at position JP1 back to its original position (the two uppermost pins on the Processor Board EAC-300).

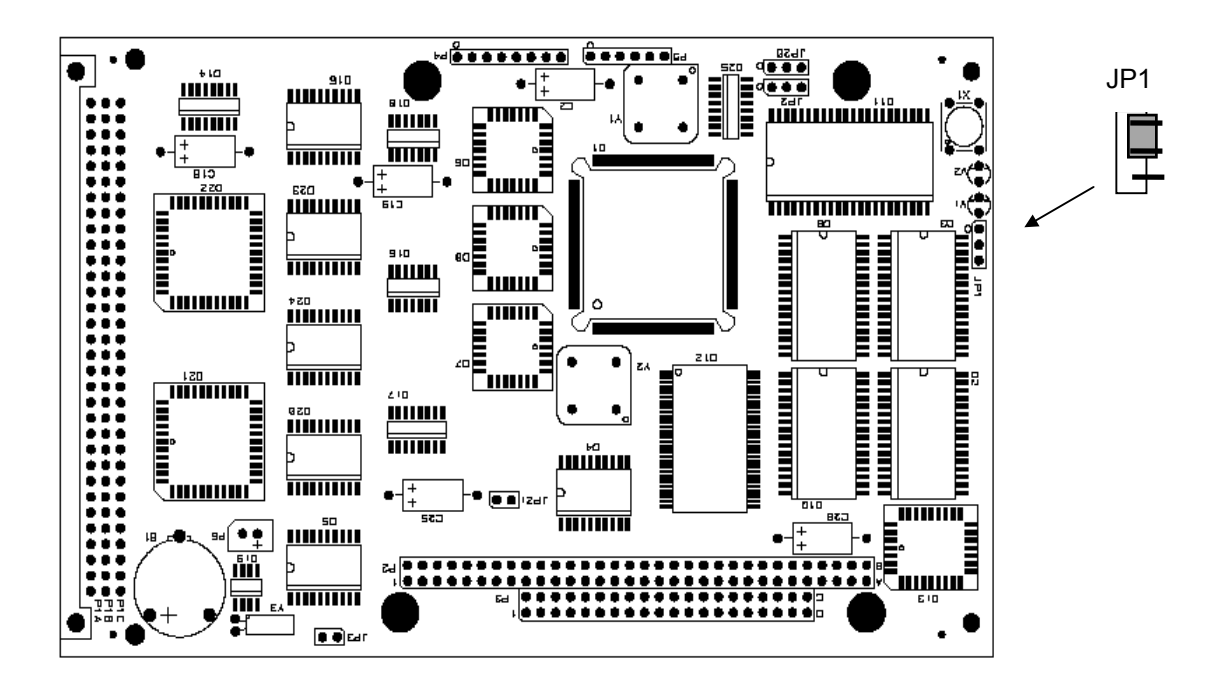

Commissioning Handbook, AutroSafe Interactive Fire Alarm System, Release 3, P-ASAFE/EE Rev. E, 2005-02-16, Autronica Fire and Security AS

## 8.5.7 Rebooting the System

When the System Software is downloaded to target, the system unit has to be rebooted.

| Applies       |  |
|---------------|--|
| to            |  |
| <b>BS-310</b> |  |
| <b>BS-320</b> |  |
| <b>BS-330</b> |  |
| BV-320        |  |
| BU-320        |  |
|               |  |

• Press the Reset button (S5) on the Display Board BSR-310.

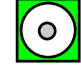

| Applies<br>to |  |
|---------------|--|
| BC-320        |  |

• As the Controller is not equipped with the Display Board, reset is performed by pressing the reset button (X1) on the Processor Board EAC-300.

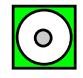

# 9. Guidelines When Expanding to Distributed System

If you have a *standalone* AutroSafe system, you can easily upgrade and expand your system to a distributed system. The following guidelines apply:

| Step | Action To Take                                                                                                    | Remarks                                                                                                    |
|------|----------------------------------------------------------------------------------------------------|----------------------------------------------------------------------------------------------------|
| 1    | Mount the required LON Interface Board EAU-310 onto<br>the EAC-300 Board inside the Fire Alarm Control Panel<br>BS-310                             | You will now actually have a BS-320 panel.                                                                                                    |
| 2    | Do the necessary cabling:<br>- external AUTROLON cables<br>- internal AUTROLON cables<br>- 24V DC to all system units connected to the<br>AUTROLON | Refer to the Installation Handbooks and the Commissioning Handbook.                                                                                                    |
| 3    | In the AutroSafe Configuration Tool, open the existing ac-<br>file (or mdb-file).                                                                  | The mbd-file is the original configuration file where you have the existing configuration.                                                                                                    |
| 4    | <i>Add</i> new Controllers BC-320 and Fire Alarm Control Panels BS-320 panels to Domain Network in System View.                                    | Note that the Export / Import functionality in<br>the AutroSafe Configuration Tool allows you<br>to merge several standalone configurations<br>into one distributed system. Refer to Help<br>System.                                                                                                    |
| 5    | Add the new Operator Panels BS-330, Repeater Panels BU-320, Information Panels BV-320 to BS-320 in System View.                                    |                                                                                                    |
| 6    | Add all other system hardware in System View.                                                                                                    | Loop Driver Modules, Closed Loops, Loop<br>Units, I/O Modules, etc.                                                                                                    |
| 7    | Reconfigure where necessary according to customer specifications.                                                                                  | Add new Detection Zones and Alarm Zones.<br>Connect Loop Units to Detection Zones.<br>Connect Fire Alarm Devices to Alarm Zones.<br>Connect Detection Zones to Alarm Zones.<br>Connect Fire Protection Equipment (FPE) to<br>Points/Detection Zones.<br>Also configure Fault Warning Routing<br>Equipment (FWRE) and Fire Alarm Routing<br>Equipment (FARE). |
| 8    | Connect all new system units to the Operation Zone(s) in Operation Zones View.                                                                     | The Repeater Panel BU-320 and the<br>Information Panel BV-320 are automatically<br>allocated to the same Operation Zone as the<br>BS-320 or BC-320 they are connected to in<br>System View.                                                                                                    |
| 9    | Define the Booting Panel.                                                                                                    | The <i>Booting Panel</i> must be a Fire Alarm<br>Control Panel BS-320.<br>Refer to the Commissioning Handbook.                                                                                                    |
| 10   | Address the system units.                                                                                                    | Refer to the Commissioning Handbook.                                                                                                    |
| 11   | Generate new configuration files, and download the appropriate files to the different system units.                                                | Refer to the Commissioning Handbook.                                                                                                    |
| 12   | Press the reset button on the Display Board BSR-310 to prepare each system unit for booting.                                                       | As the Controller does not have the BSR-310 board, use the reset button on the Processor Board EAC-300.                                                                                                    |
| 13   | As the last system unit, press the reset button on the <i>booting</i> panel (BS-320), then press digit 1 (Start AUTROLON).                         | The Fire Alarm Control Panel will then be<br>ready for the initialization of the distributed<br>system.                                                                                                    |
| 14   | Press digit 1 (Initialize AutroSafe) to start the initialization of the entire distributed system.                                                 |                                                                                                    |

Commissioning Handbook, AutroSafe Interactive Fire Alarm System, Release 3, P-ASAFE/EE Rev. E, 2005-02-16, Autronica Fire and Security AS

## Inserting / Feeding Paper for the Optional Printer

If the Fire Alarm Control Panel (Operator Panel) is equipped with an optional printer, the following must be done:

1. Enter the Printer selection in the System Menu as shown below.

| Step | Actions to be taken               | Display Indication                                                                                                    |
|------|-----------------------------------|----------------------------------------------------------------------------------------------------|
| 1    | To enter the Main Menu, press     | MAIN MENU 19:23<br>1 SHOW STATUS<br>2 DISABLE<br>3 ENABLE<br>4 SYSTEM<br>5 SERVICE<br>6 OUTPUT CONTROL                               |
| 2    | To select SYSTEM, press 4.        | 19:23<br>1 DATE AND TIME<br>2 INFORMATION<br>3 ACCESS LEVEL 3<br>4 PRINTER<br>5 CHANGE LANGUAGE<br>6 INITALIZE<br>7 DAY/NIGHT TIMERS |
| 3    | To select PRINTER, press 4.       | SYSTEM       19:23         PRINTER       1         PRINTER OF       3         PAPER FEED       1                                     |
| 4    | To start the PAPER FEED, press 3. |                                                                                                    |

- 2. Open the frontpanel.
- 3. Make sure that the end of the paper roll has a clean  $90^{\circ}$  cut.

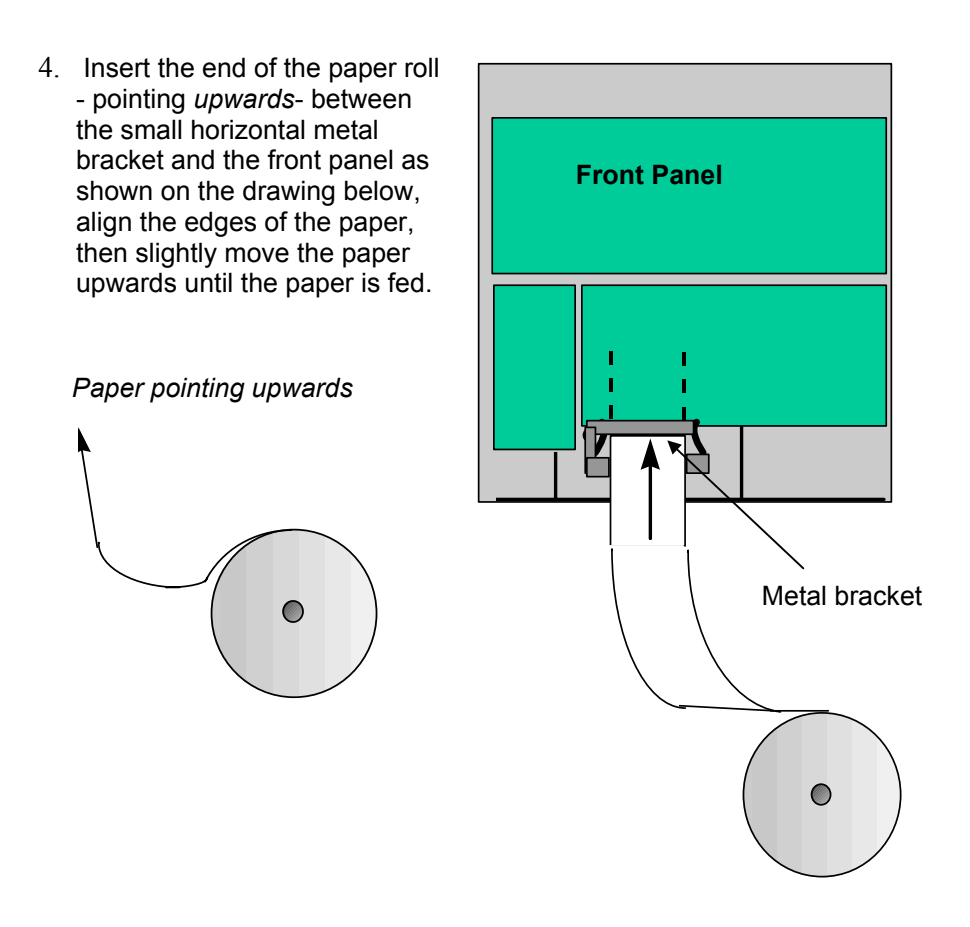

5. When the paper comes through the paper slot on the front side, press 3 on the front side of the panel to stop the paper feeding.

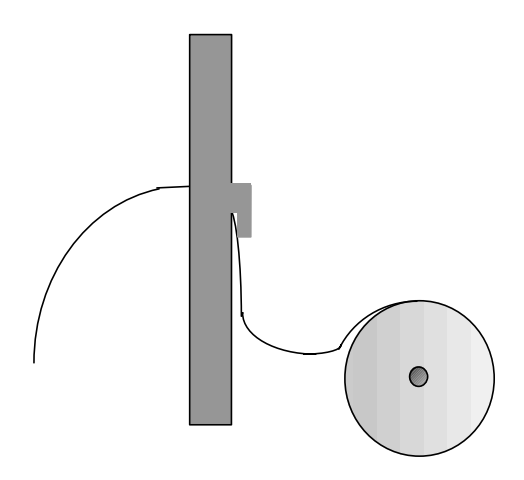

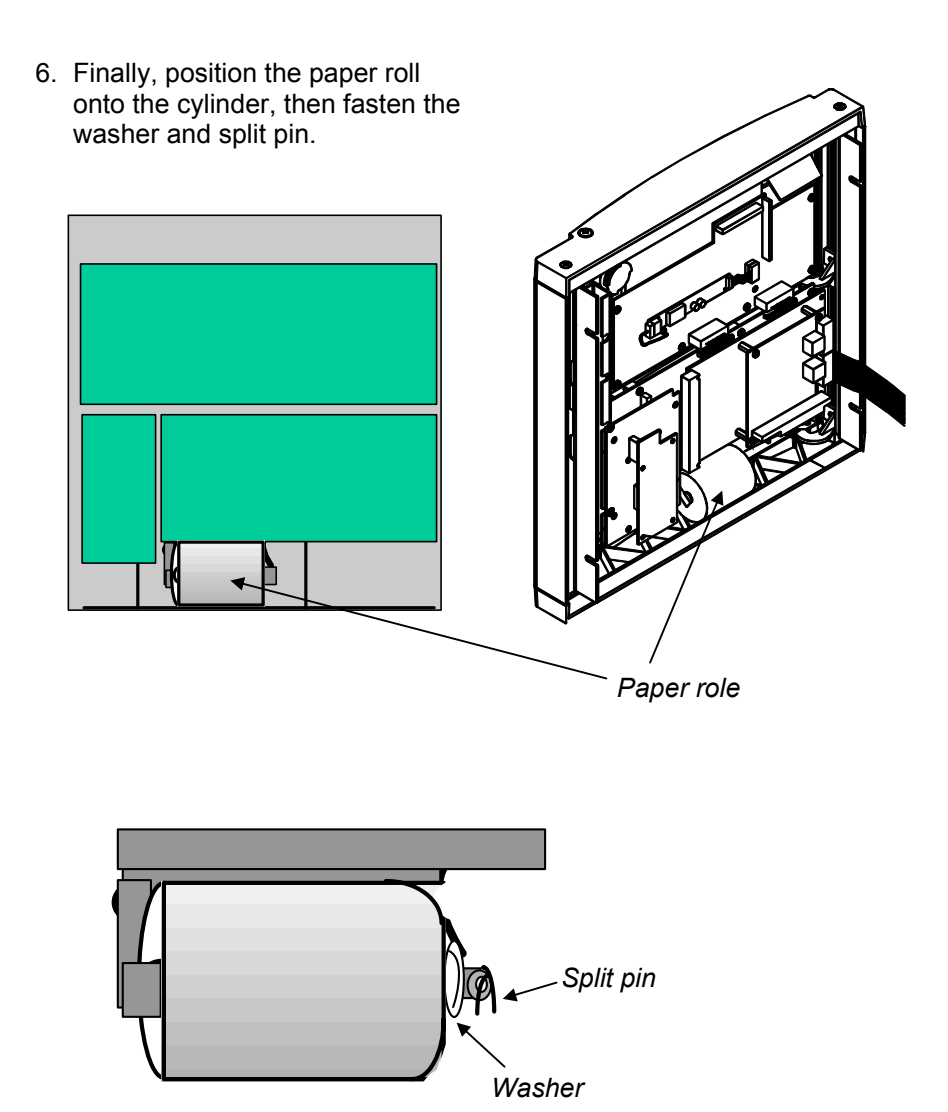

7. Close the front panel.

8. To return to the Main Menu, press 🖤 three times.

## **11. Reader's Comments**

Please help us to improve the quality of our documentation by returning your comments on this manual:

Title: Commissioning Handbook AutroSafe Interactive Fire Alarm System, Release 3, Ref. No.: P-ASAFE/EE Rev. E, 2005-02-16

Your information on any inaccuracies or omissions (with page reference):

Please turn the page

Suggestions for improvements

Please send this form to:

Autronica Fire and Security AS N-7483 Trondheim Norway

Tel: + 47 73 58 25 00 Fax: + 47 73 58 25 01

www.autronicafire.com/

Autronica Fire and Security AS is an international company, based in Trondheim, Norway and has a world-wide sales and service network. For more than 40 years Autronica's monitoring systems have been saving lives and preventing catastrophes on land and at sea. Autronica Fire and Security's most important business area is fire detection & security. Autronica Fire and Security stands for preservation of environment, life and property.

#### **Quality Assurance**

Stringent control throughout Autronica Fire and Security assures the excellence of our products and services. Our quality system conforms to the Quality System Standard NS-EN ISO 9001, and is valid for the following product and service ranges: marketing, sales, design, development, manufacturing, installation and servicing of:

- fire alarm and security systems
- petrochemical, oil and gas instrumentation systems for monitoring and control

In the interest of product improvement, Autronica Fire and Security reserves the right to alter specifications according to current rules and regulations.

Autronica Fire and Security AS Fire and Security, Trondheim, Norway. Phone: + 47 73 58 25 00, fax: + 47 73 58 25 01. Oil & Gas, Stavanger, Norway. Phone: + 47 51 84 09 00, fax: + 47 51 84 09 99. Autronica Industrial Ltd., Watford, United Kingdom. Phone: 1923 23 37 68, fax: 1923 22 55 77.